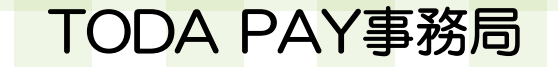

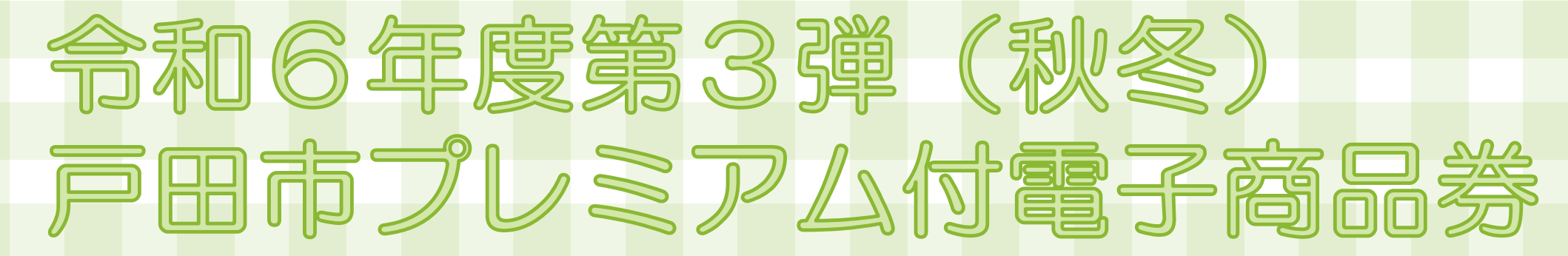

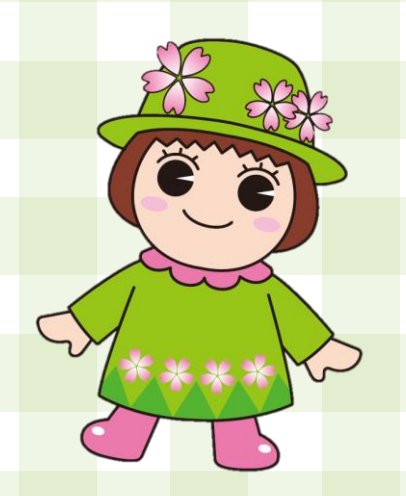

# 戸田市プレミアム付電子商品券とは

#### スマートフォンの専用アプリ内で購入・利用可能なデジタル商品券 戸田市内対象店舗のみで利用可能な電子商品券の発行を通じた需要喚起により、市内経済の活性化を 図ると共に、地域全体のキャッシュレス化を促進し、市内商店会等の販売促進を行うことにより 市内商業の活性化を図るために電子商品券を販売します。

#### 【ポイント】

#### ●20%のプレミアム付

例)1セット:10,000円分を購入いただくと、デジタル商品券として12,000円分利用可能! お得にご利用いただけます。

#### ●<u>1円単位</u>で利用可能

紙の商品券と異なり、1円単位で利用可能なので、お会計時に使いたい分だけ利用することが可能です。

#### ●専用アプリでお申し込みから決済まで完結

専用アプリ内で商品券の購入申し込みから利用取扱加盟店検索まで、すべての操作が完結します!

# 戸田市プレミアム付電子商品券とは

【商品券概要】

- 申込期間 : 令和6年8月5日(月) 10:00~令和6年8月26日(月) 23:59
- 使用期間 :令和6年9月17日(火)0:00~令和7年1月31日(金)23:59
- 対象となる方: 戸田市在住の方、戸田市内に通勤されている方
- ・事前応募となり、購入応募数が発行数を上回った場合は抽選となります。
- ・1 セット10,000円での販売となります。
- ・応募は1人あたり3セットまでとなります。
- ・戸田市に在住または在勤している方が申込いただけます。
- お申込み内容に不備や虚偽の記載があった場合や必要事項の記入漏れ、重複応募は無効とさせていただきます。
- ・お申込み完了後の申込内容の変更(購入セット数等)はできません。
- ・専用アプリで申込みとなり、商品券は一端末につき1アカウント(1人分)のみ購入可能です。
- ・アプリ利用に際して、スマートフォン(【推奨】iOS・Androidともに最新の1つ前のバージョン以上)とメールアドレスが 必要になり、メールアドレスは使いまわしできません。
- ・抽選により、応募セット数を下回るセット数で当選する場合があります。(例:3セット応募→1セット当選など)
- ・当選冊数を変更してのご購入はできません。
- ・購入した商品券の返品、現金との交換、譲渡、販売、払い戻しはできません。

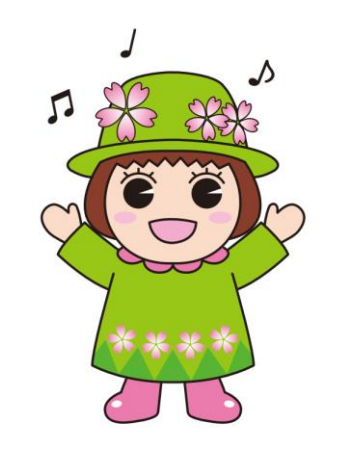

## ご利用いただけない商品・サービス

- 一部、商品券でご利用いただけない商品がありますのでご注意ください。
  - 医療保険や介護保険などの一部負担金(処方箋が必要な医薬品を含む)
  - ●出資や債務、公共料金等の支払い(税金・振込手数料・電気・ガス・水道料金など)
  - 金、プラチナ、銀、有価証券、商品券(ビール券、図書券、店舗が独自で発行する商品券等)、旅行券、乗車券、切手、印紙、プリペイドカード等の換金性の高いもの
  - 現金との換金、金融機関への預け入れ
  - たばこ事業法(昭和59年法律第68号)第2条第1項第3号に規定する製造たばこ
  - 事業活動に伴って使用する原材料、機器類及び仕入商品等の購入、事業用資産のリフォーム等
  - 土地・家屋購入、家賃・地代・駐車料(一時預かりを除く)等の不動産に係る支払い
  - ●風俗営業等の規制及び業務の適正化に関する法律(昭和23年法律第122号)第2条に規定する性風 俗関連特殊営業において提供される役務
  - 特定の宗教・政治団体と関わるものや公序良俗に反するもの
  - ●当せん金付証票法(昭和23年法律第144号)第2条に規定する当せん金付証票(宝くじ)及びスポーツ振興投票の実施等に関する法律(平成10年法律第63号)第2条に規定するスポーツ振興投票券

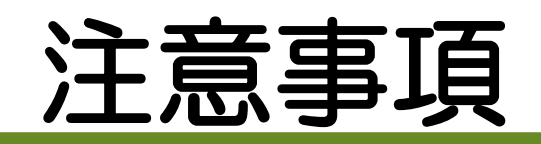

- 令和6年9月17日(火)~令和7年1月31日(金)の期間内に限り、利用可能です。
- 商品券を第三者に販売・譲渡することはできません。
- 商品券の取扱加盟店は予告なく変更になる場合がございます。
- 商品券と現金、またはほかの商品券とのお引換えはできません。
- 商品券の再発行はできません。
- 商品返品の際の返金はできません。
- 当選資格の失効などで購入されなかった商品券に関しては、後日再抽選をおこないます。
   その際は落選者の中から繰り上げ当選をさせていただきますのでご了承ください。
   なお、アプリを退会されますと、再抽選の対象から除外されますのでご了承ください。
- 未利用・利用に関わらず、購入した商品券の返金はできません。
- アプリへのログイン時、登録のメールアドレスとパスワード(ご自身で設定)が必要となります。
   ご登録時の情報は大切に保管してください。
- 任意のメールアドレスで登録できます。
- ・メールアドレスは専用アプリのユーザー登録時に必要です。

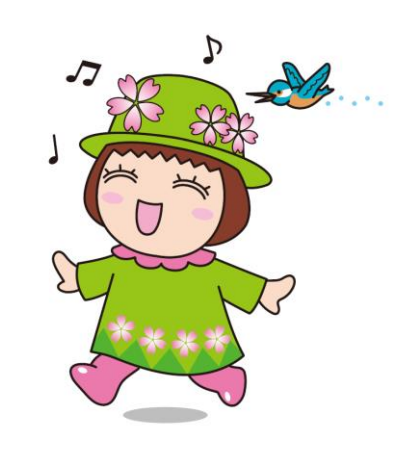

### お申込みまでの流れ

申込期間: 令和6年8月5日(月) 10:00 ~ 令和6年8月26日(月) 23:59

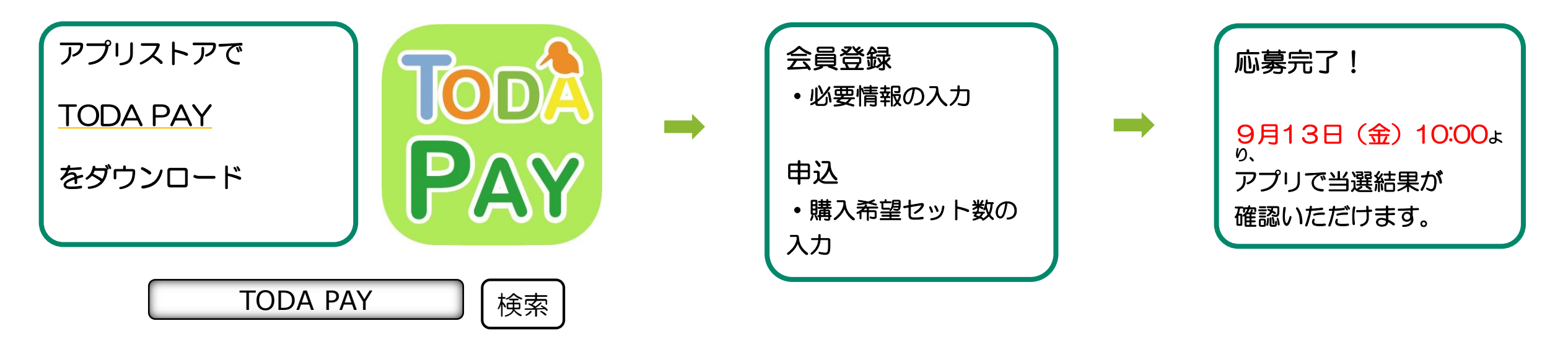

- iPhoneをご利用の方は【App Store】、Androidをご利用の方は【Google Playストア】より アプリをダウンロードしてください。
- ・各アプリストア上でアプリを探す場合は、「TODA PAY」「トダペイ」などと検索してください。
- アプリのダウンロード後、会員情報の登録と、購入を希望するセット数の入力をしていただくと、応募 完了となります。

# アプリのダウンロード方法

### 【iPhoneを使っている方】

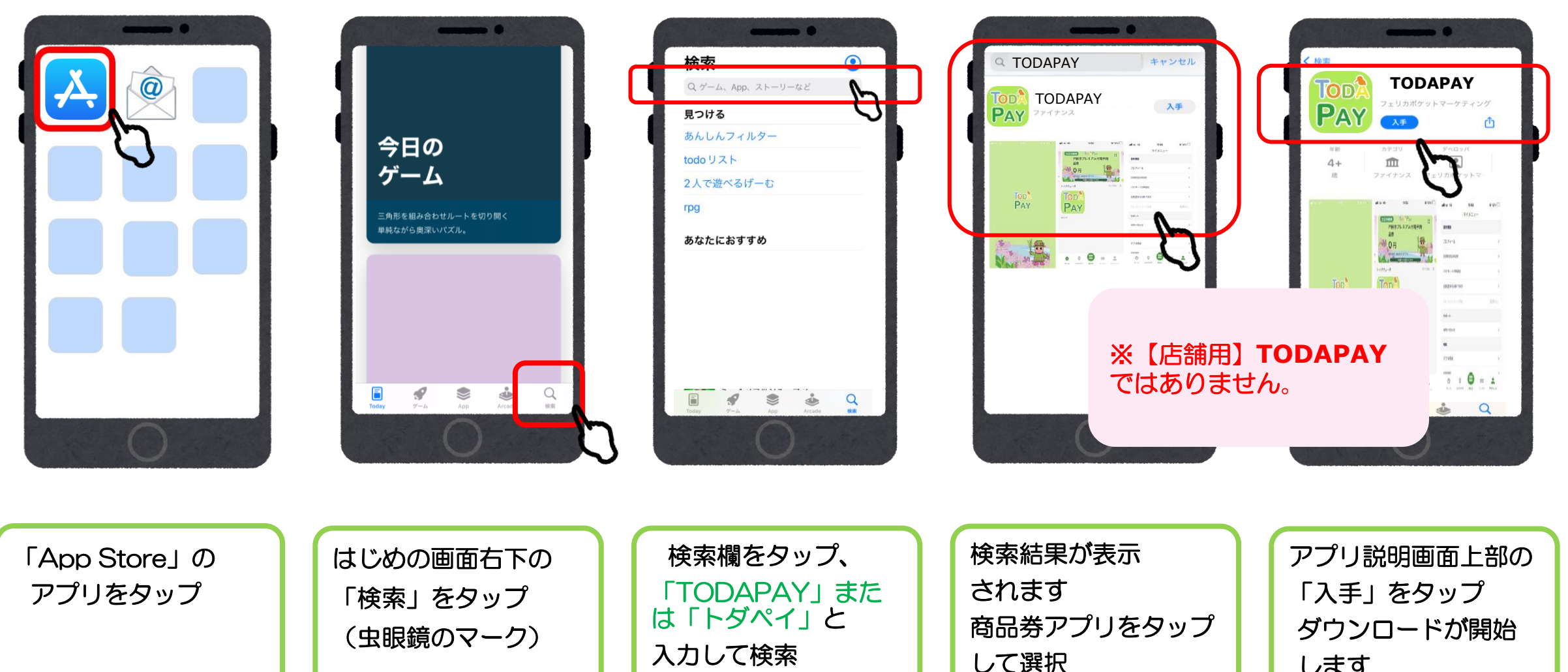

します

# アプリのダウンロード方法

### 【Androidを使っている方】

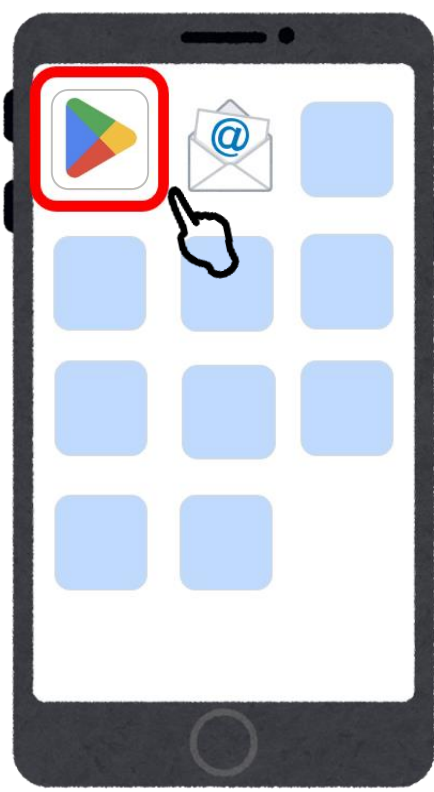

「Playストア」の アプリをタップ

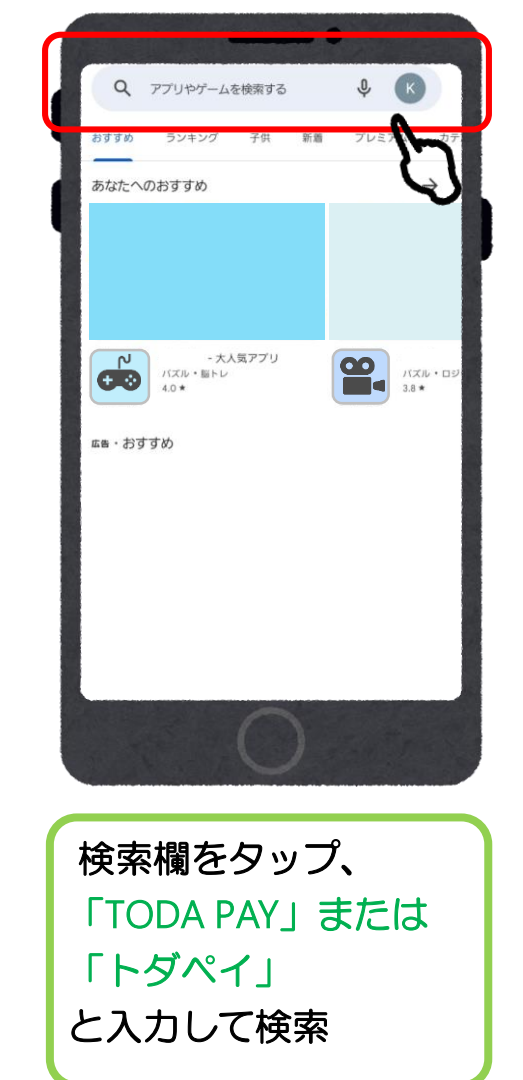

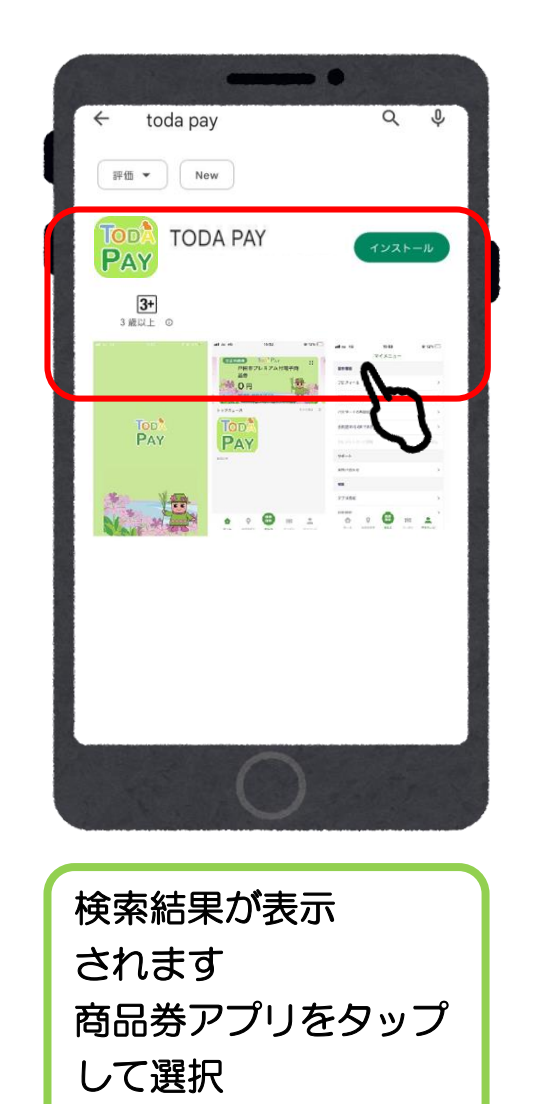

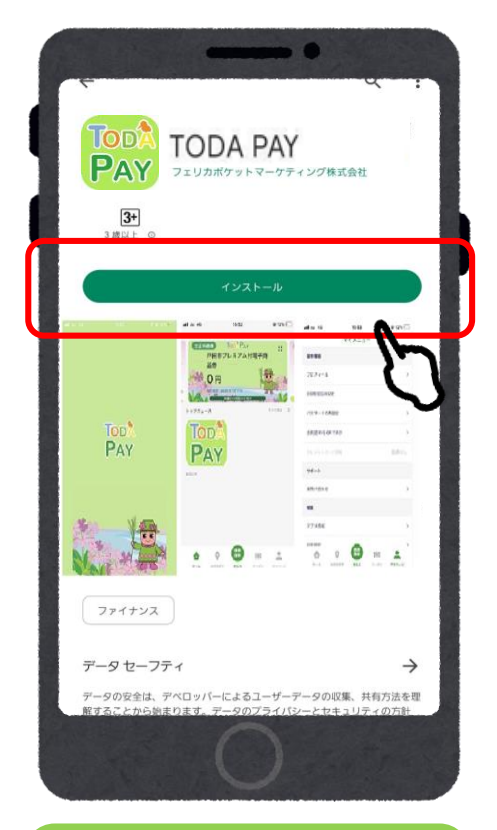

アプリ説明画面上部の 「インストール」を タップ ダウンロードが開始

### 会員登録 (アプリ操作)

| ul au 4G | 14:45                         | © 26% 🕞 |
|----------|-------------------------------|---------|
|          |                               |         |
|          | ログイン                          |         |
| メールアドレス  |                               | - 1     |
| パスワード    |                               |         |
|          |                               |         |
|          | ログイン                          |         |
| 19       | スワードを忘れた方はこちら<br><del>の</del> | 5       |
|          | 新規登録                          |         |
|          |                               | U       |
|          |                               |         |

「新規登録」を

タップ

(1)

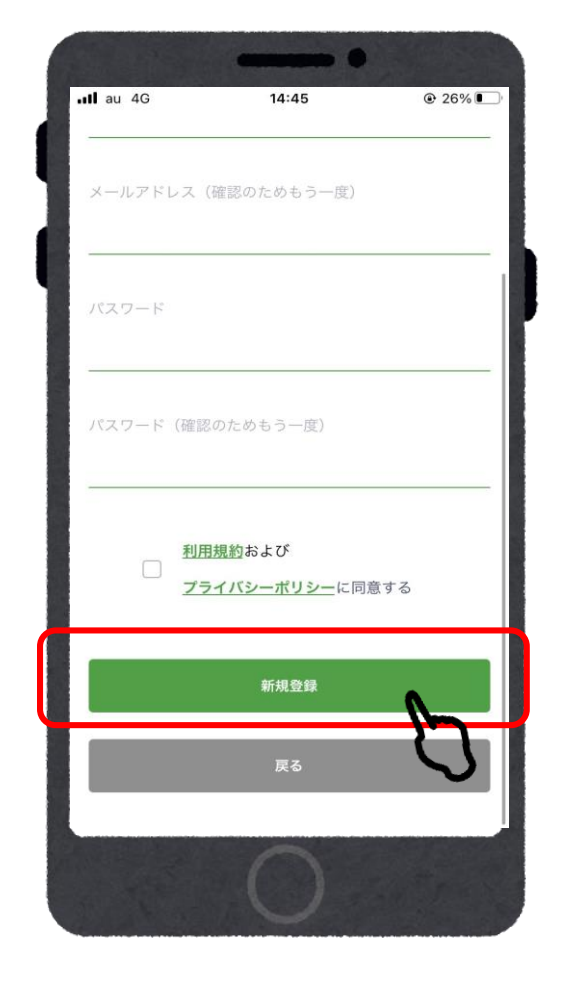

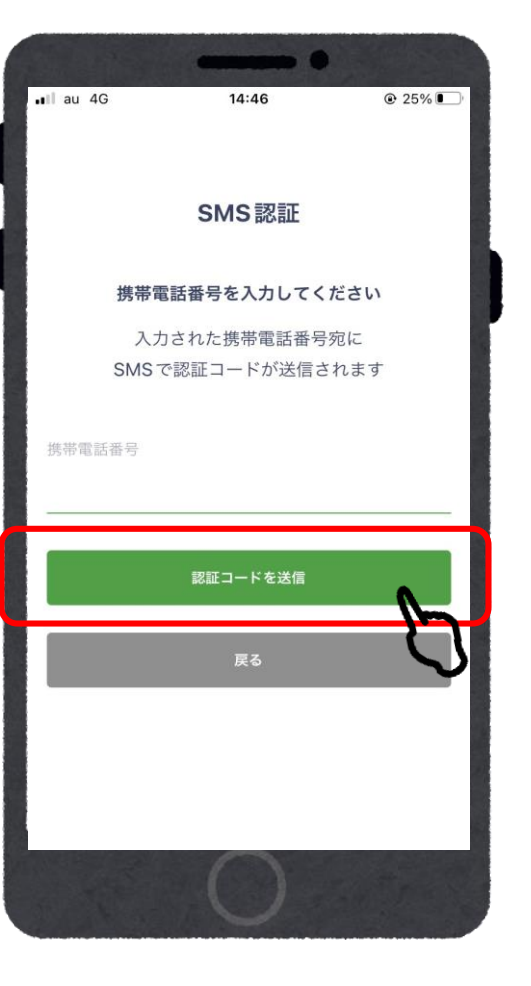

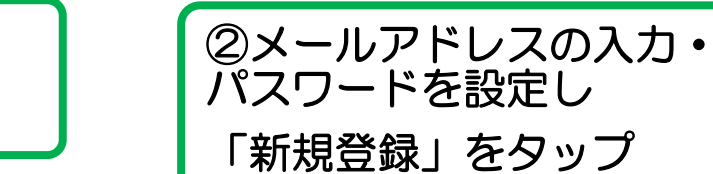

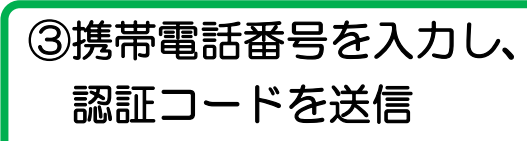

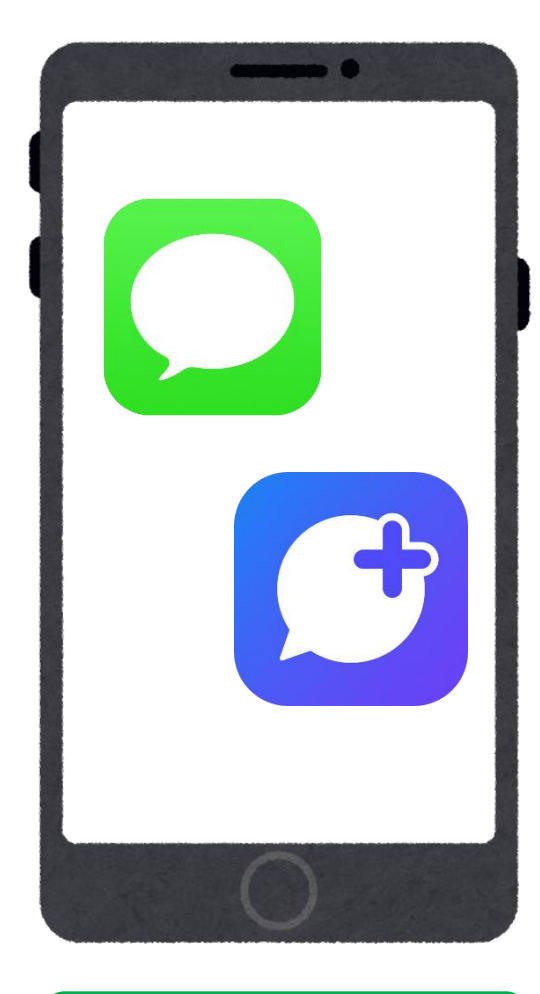

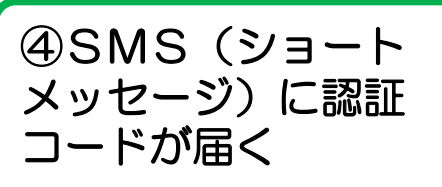

## 会員登録 (アプリ操作)

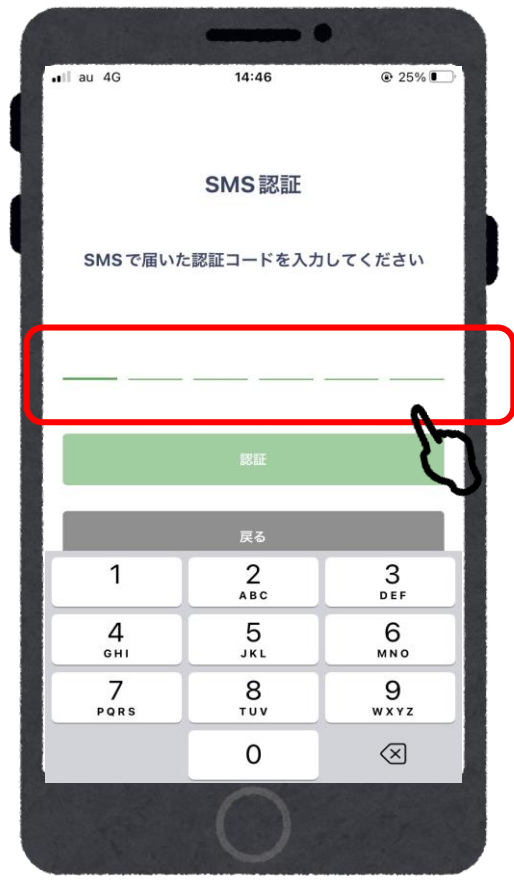

⑤SMS(ショート

6桁の番号を入力

メッセージ)に届いた

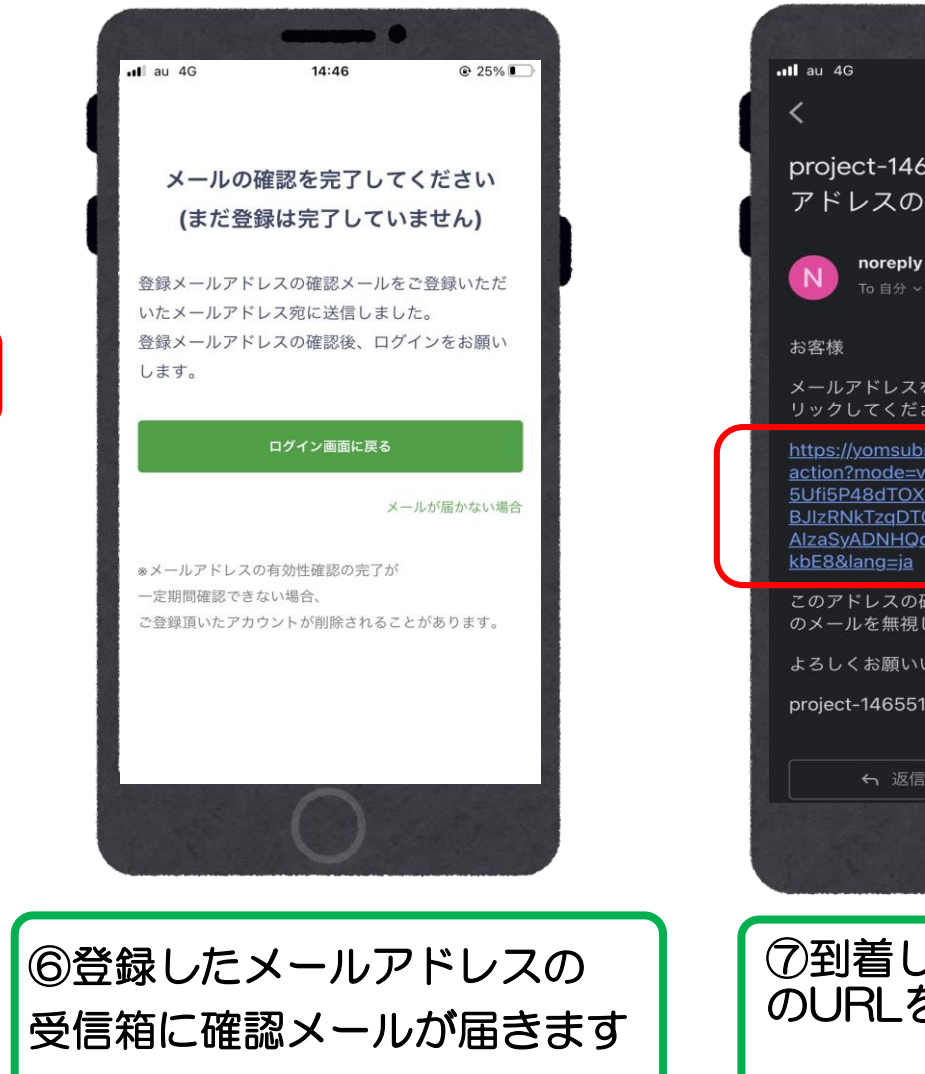

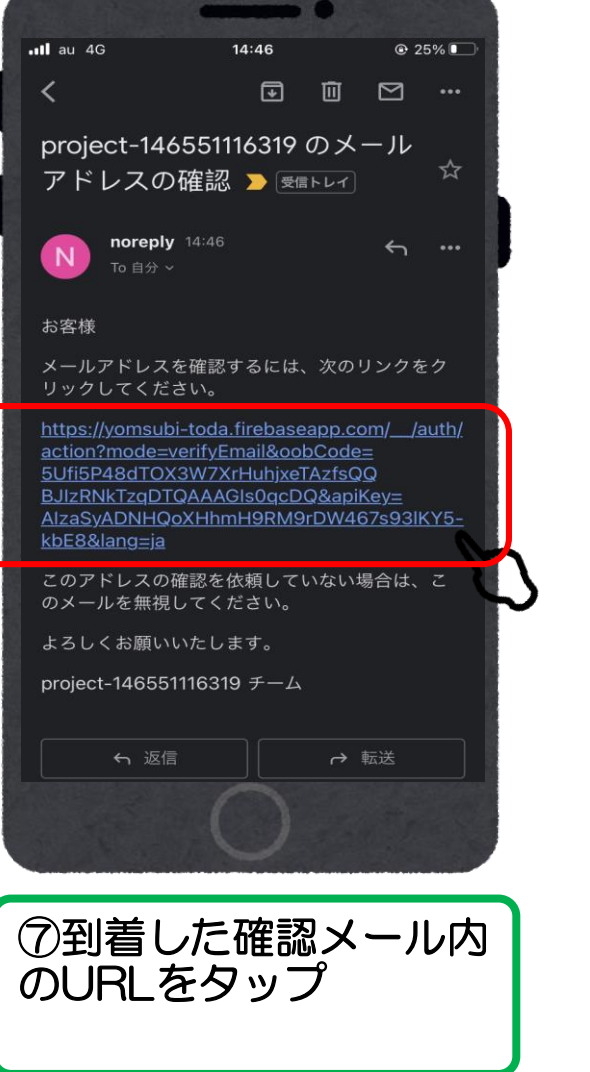

|   |           | in Constant and the                 |  |
|---|-----------|-------------------------------------|--|
|   | ull au 4G | 14:45                               |  |
|   |           |                                     |  |
|   |           | ロガイン                                |  |
| đ |           | 4747                                |  |
| Ţ | メールアドレス   |                                     |  |
|   |           |                                     |  |
|   |           |                                     |  |
|   | パスワード     |                                     |  |
|   |           |                                     |  |
|   |           |                                     |  |
|   | 1         |                                     |  |
|   |           | ログイン                                |  |
| L | 182       | ログイン                                |  |
|   |           | <b>ログイン</b><br>スワードを忘れた方はこちら<br>OT  |  |
|   | 757       | <b>ログイン</b><br>スワードを忘れた方はこちら<br>or  |  |
|   | 757       | ログイン<br>スワードを忘れた方はこちら<br>Or<br>新規登録 |  |
|   | 757       | ログイン<br>Rワードを忘れた方はこちら<br>Or<br>新規登録 |  |
|   |           | ログイン<br>スワードを忘れた方はこちら<br>Or<br>新規登録 |  |
|   | 777       | ログイン<br>Rワードを忘れた方はこちら<br>Or<br>新規登録 |  |
|   | 757       | ログイン<br>Rワードを忘れた方はこちら<br>or<br>新規登録 |  |

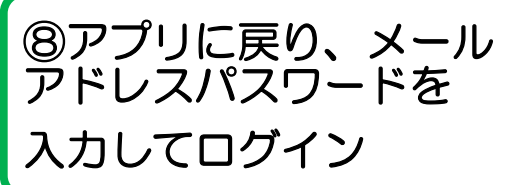

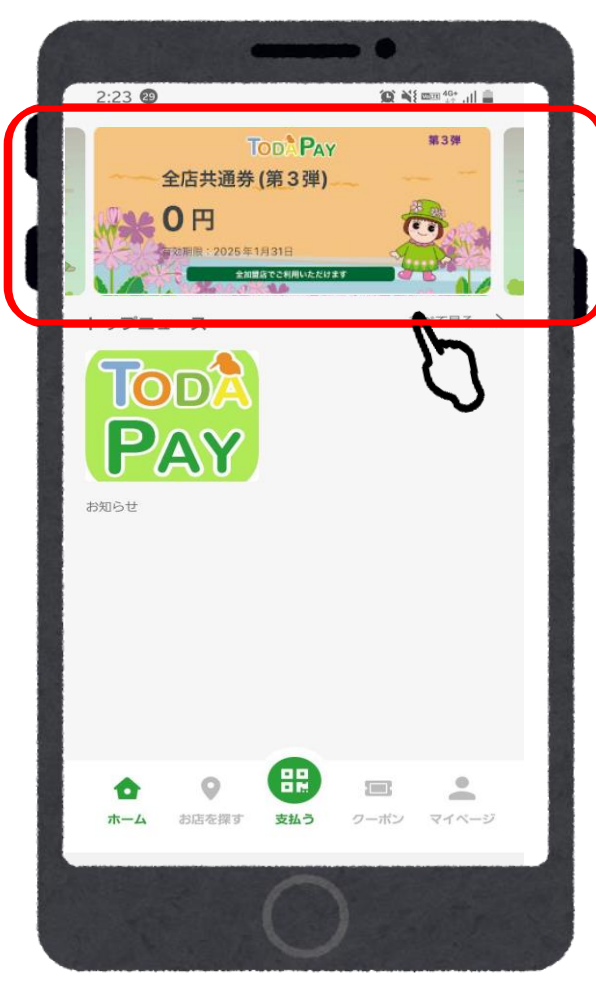

①「TODA PAY(全店共通 券)」をタップ

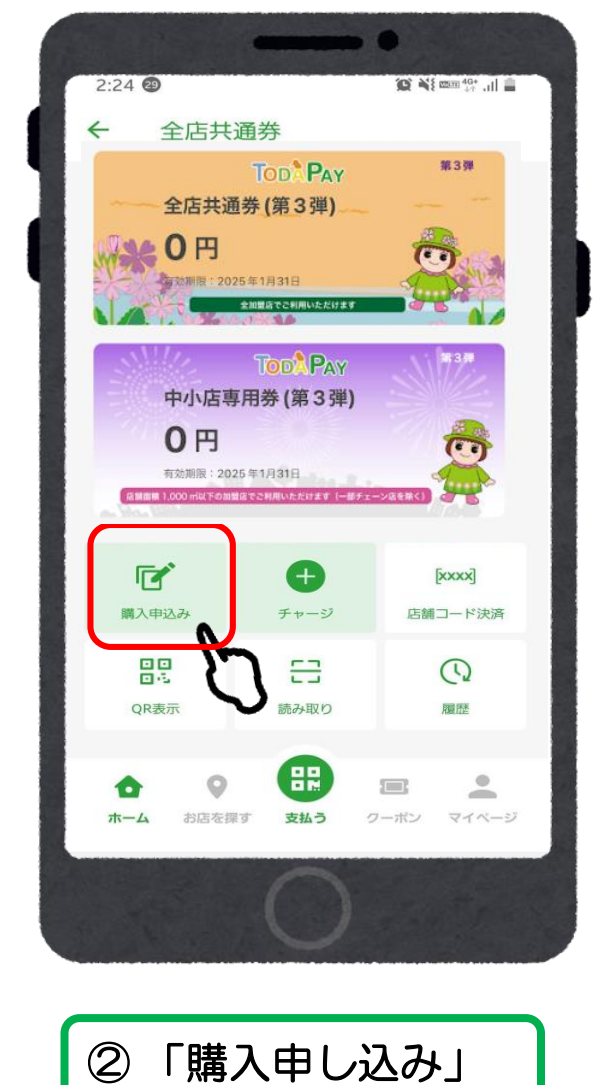

をタップ

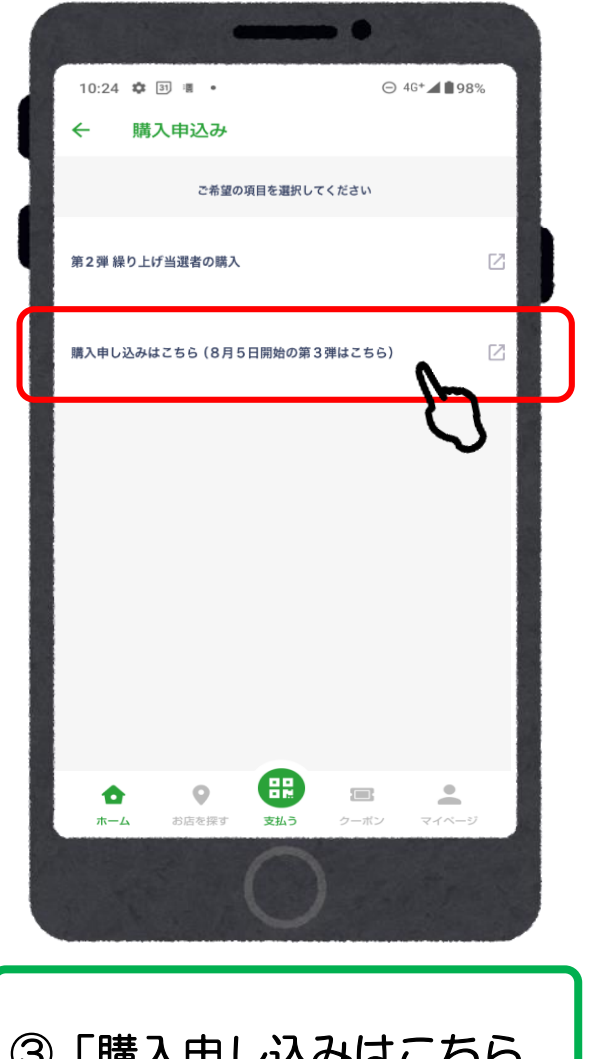

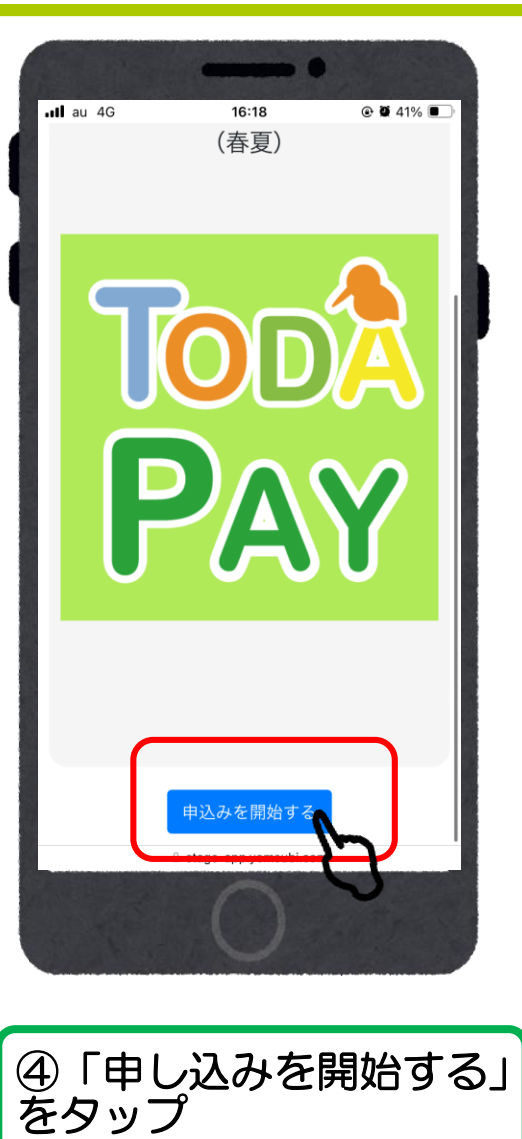

10

③「購入申し込みはこちら (8月5日開始の第3弾はこち ら)」をタップ

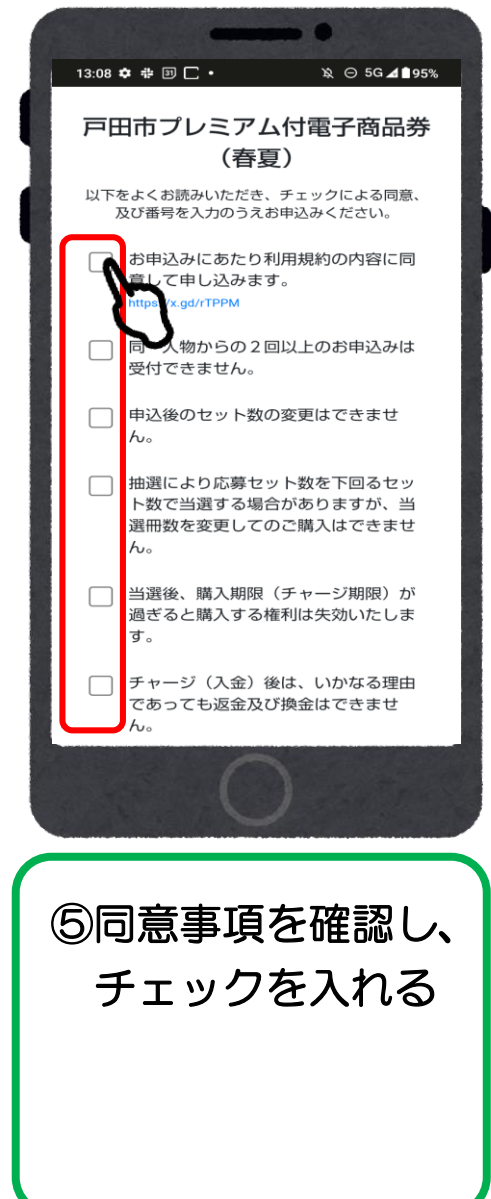

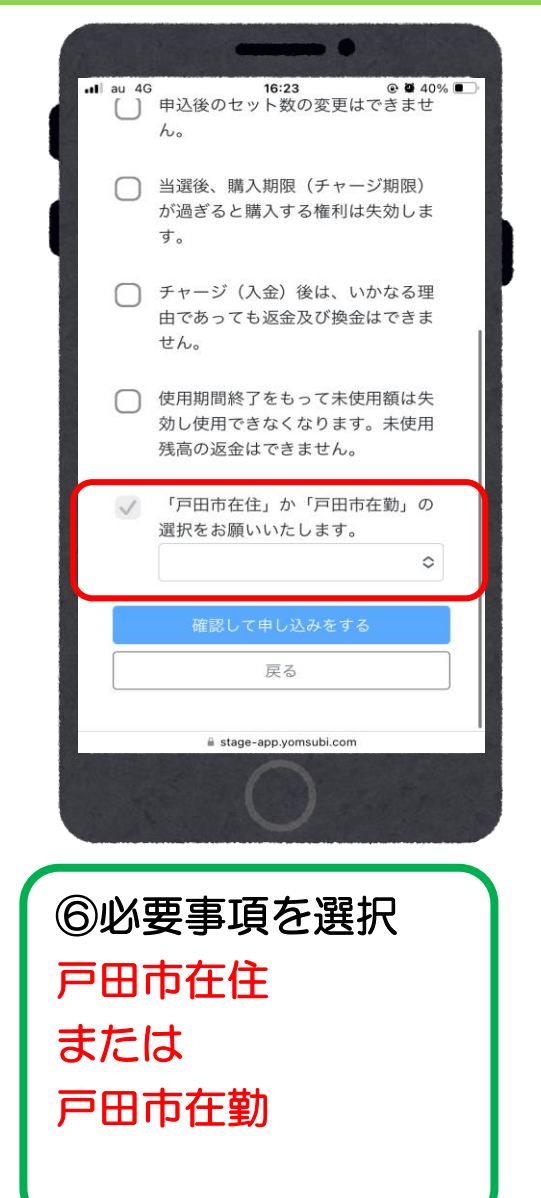

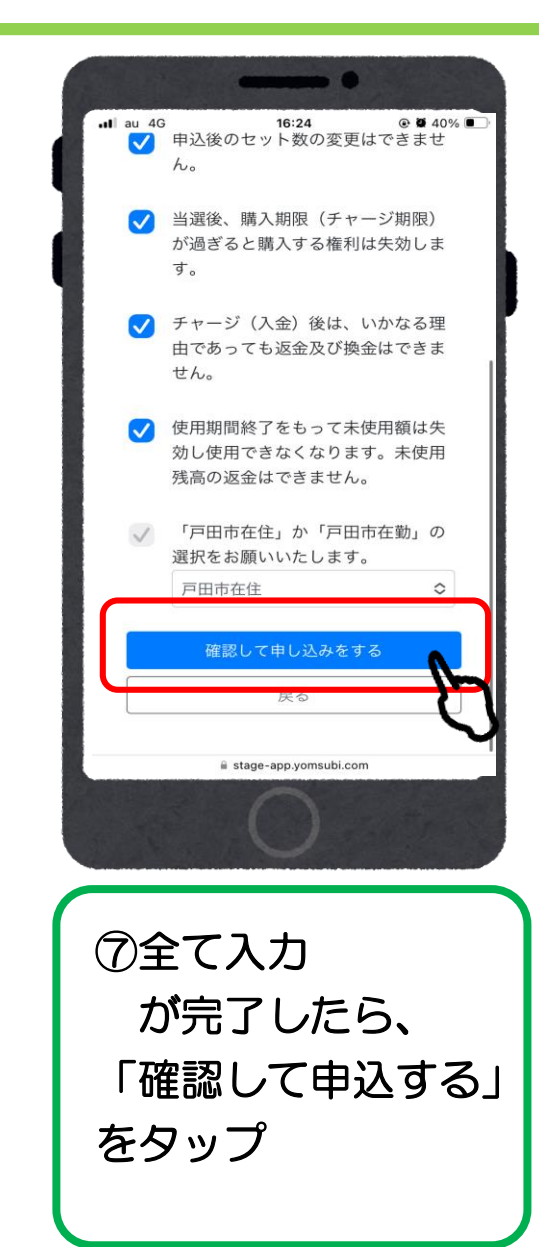

| •                                                                                                    | •                       | •                  |
|----------------------------------------------------------------------------------------------------|-------------------------|--------------------|
| ブロフィール                                                                                                    | 生年月日*                   | 生年月日*              |
|                                                                                                    | 西暦 ~ / 月 ~ / 日 ~        | 1984 ~ / 5 ~ / 3 ~ |
| お申し込みには入力必須項目の登録が必要で<br>す。                                                                                                    |                         |                    |
| *必須項目                                                                                                    | 郵便番号* ※各数字7桁 一 照便番号から絵奏 | 郵便番号*              |
| 姓(漢字)* 名(漢字)*                                                                                                    |                         | 3502212 郵便番号から検索   |
| 漢字 漢字                                                                                                    | 都道府県*                   | 都道府県*              |
| セイ (カナ)* メイ (カナ)*                                                                                                    | 「郵便番号から住所検索」で自動入力されます   |                    |
| 全角力ナ 全角力ナ                                                                                                    | 市区町村*                   | プロフィールを登録しました      |
| 作别*                                                                                                    | 「郵便器号から住所検索」で自動入力されます   |                    |
| ○男性○女性○その他                                                                                                    | 番地*                     | ок                 |
|                                                                                                    |                         |                    |
| 生年月日*                                                                                                    | 建物名・部屋番号                |                    |
| 西暦 ~ / 月 ~ / 日 ~                                                                                                    |                         | 建物名・部屋雷号           |
| 歌俑 恶 异*                                                                                                    |                         |                    |
| 半角数字7桁 郵便番号から検索                                                                                                    | 確認                      | 登録して申し込みに進む        |
|                                                                                                    | 戻る                      | 修正に更ろ              |
| ab she transition and the second second |                         | IPILICE O          |
| ()                                                                                                    |                         |                    |
|                                                                                                    |                         |                    |

プロフィールが未入力の場合は、お客様情報の入力が必要です。

※事前に入力済の場合は、この画面はスキップされます。 ※氏名・住所等プロフィール内容を正しくご入力ください。 不備や虚偽の記載があった場合や、必要事項の記入漏れ、重複応募は無効となります。

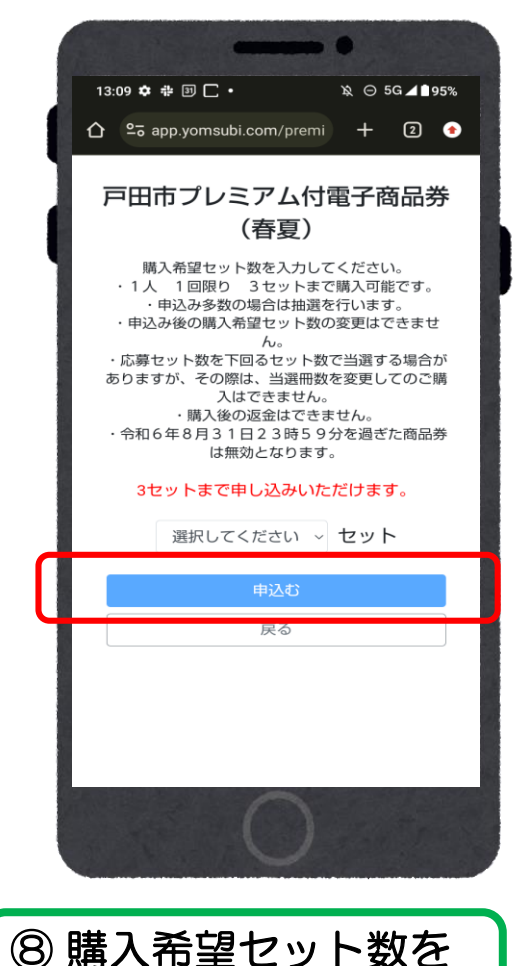

選択し「申し込む」を

タップ

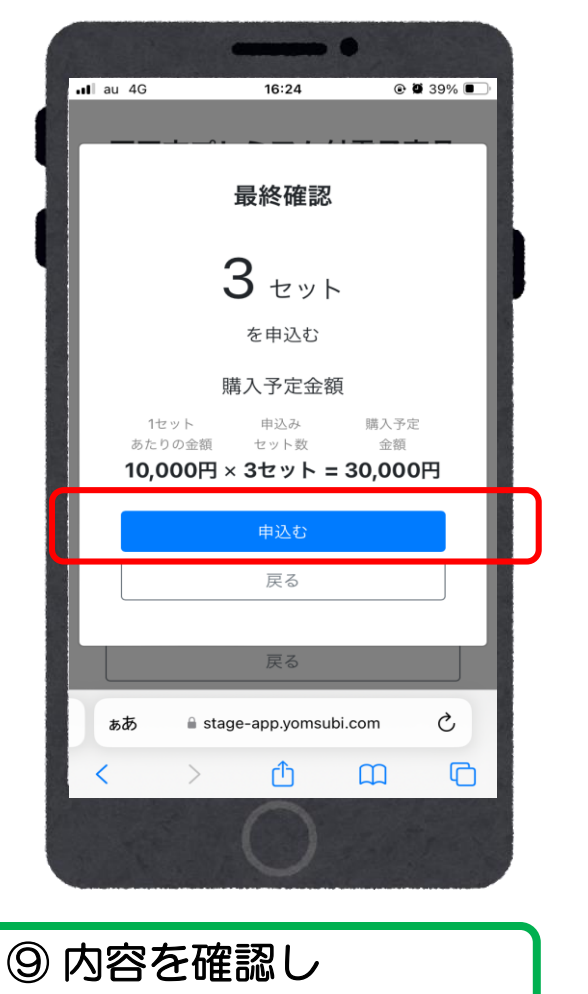

「申し込む」をタップ

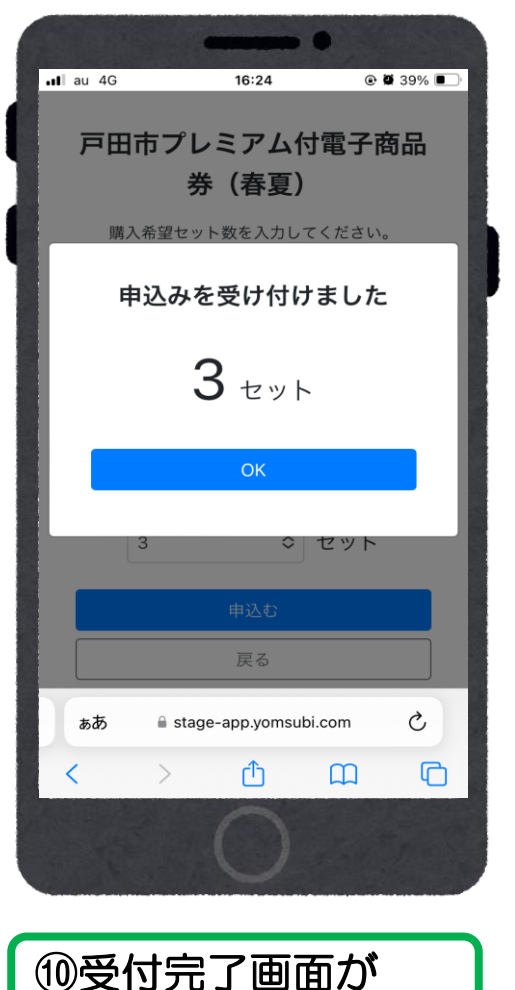

表示されます

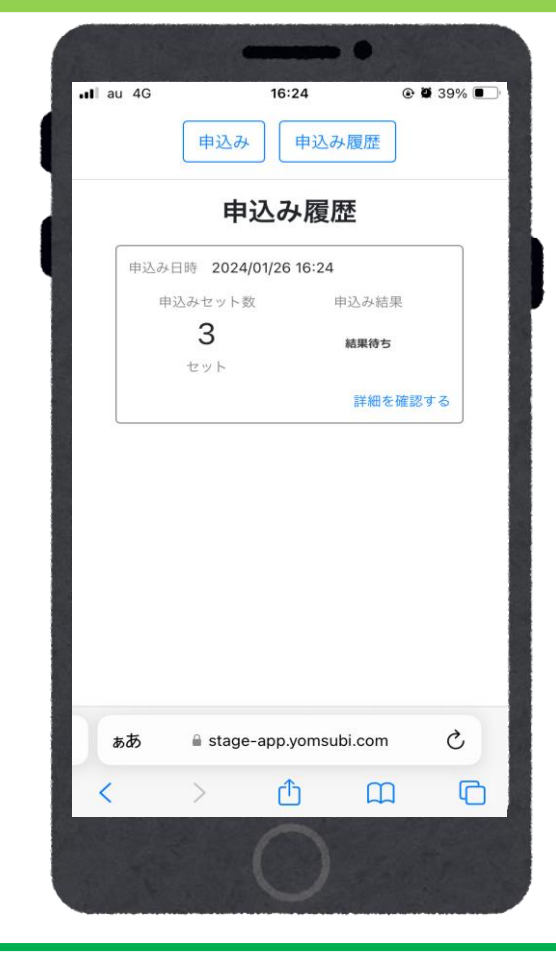

※注意※ 追加申し込みをすることは できませんのでご注意ください

### 当落結果の確認

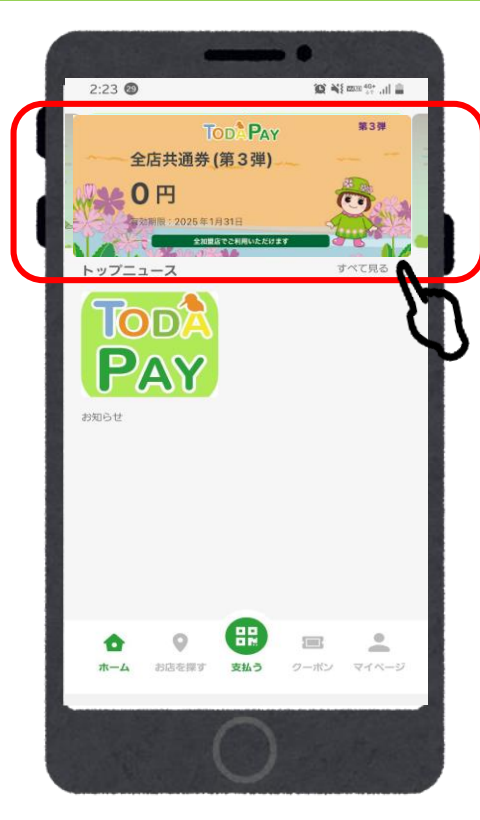

①「TODA PAY(全店

共通券)」をタップ

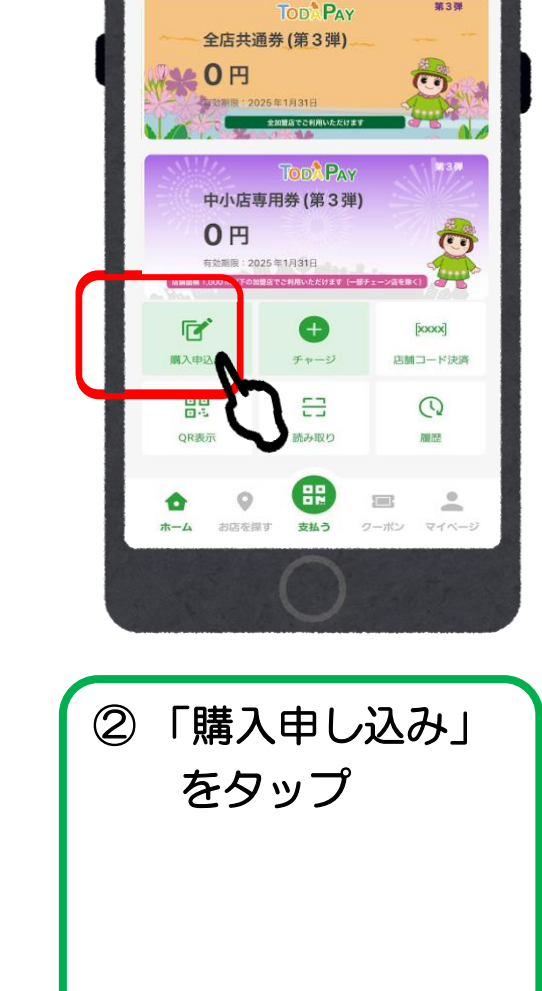

10 N mm 40+ ....

第3弾

2:24 🕑

全店共通券

4

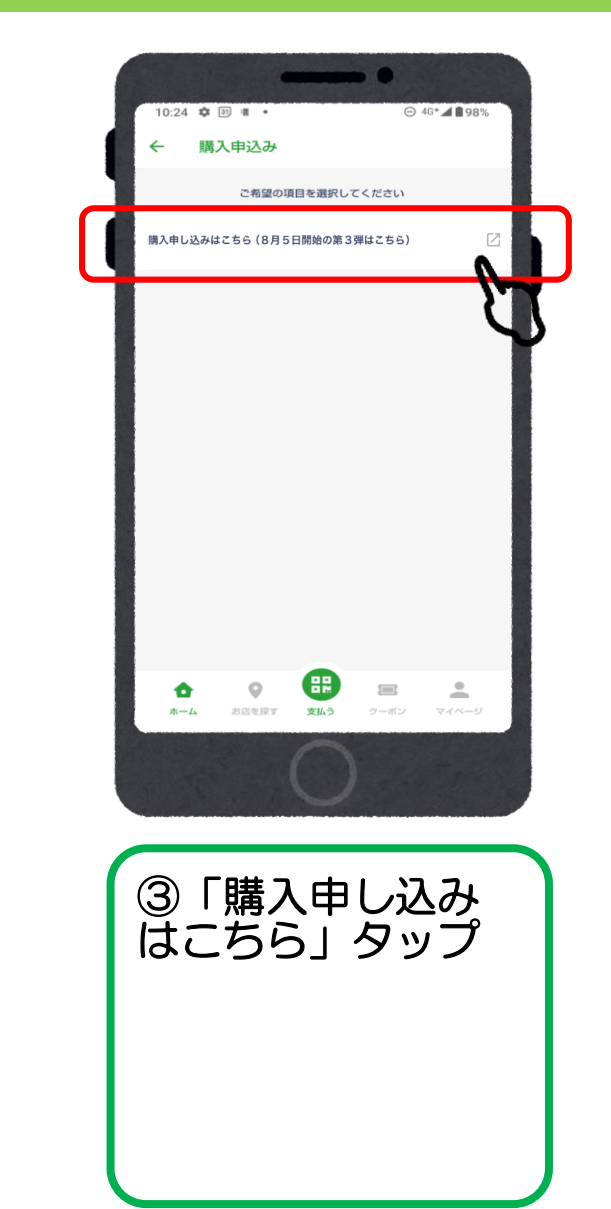

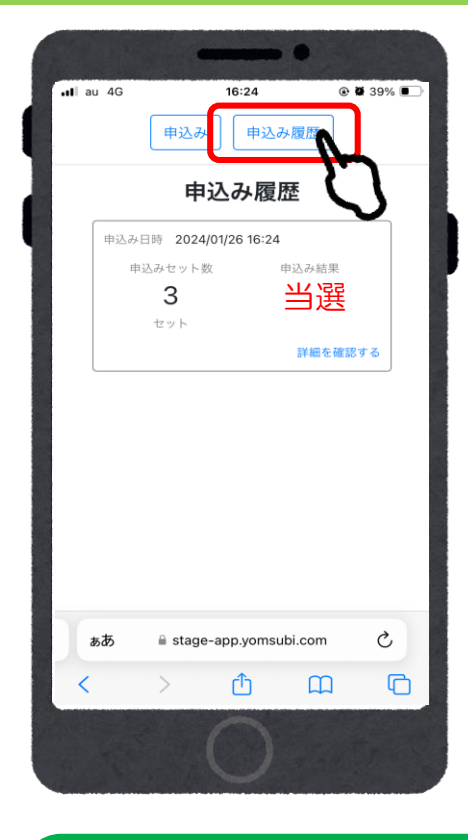

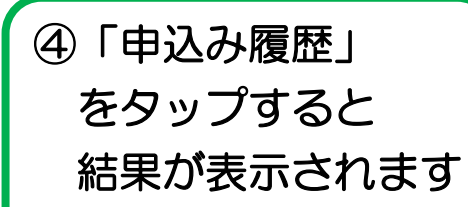

## 商品券の購入方法(アプリ操作)

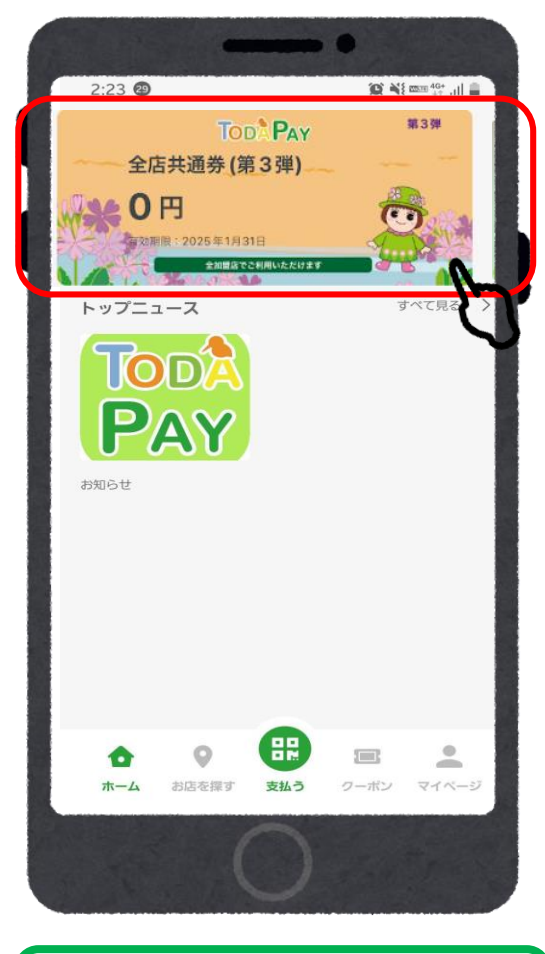

①「TODA PAY(全店共通 券)」をタップ

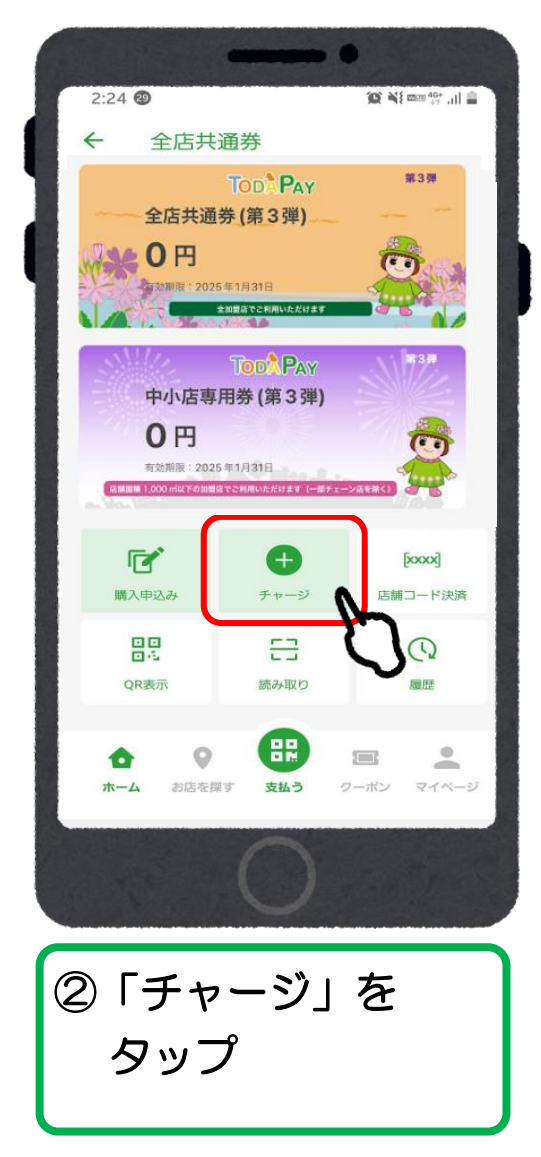

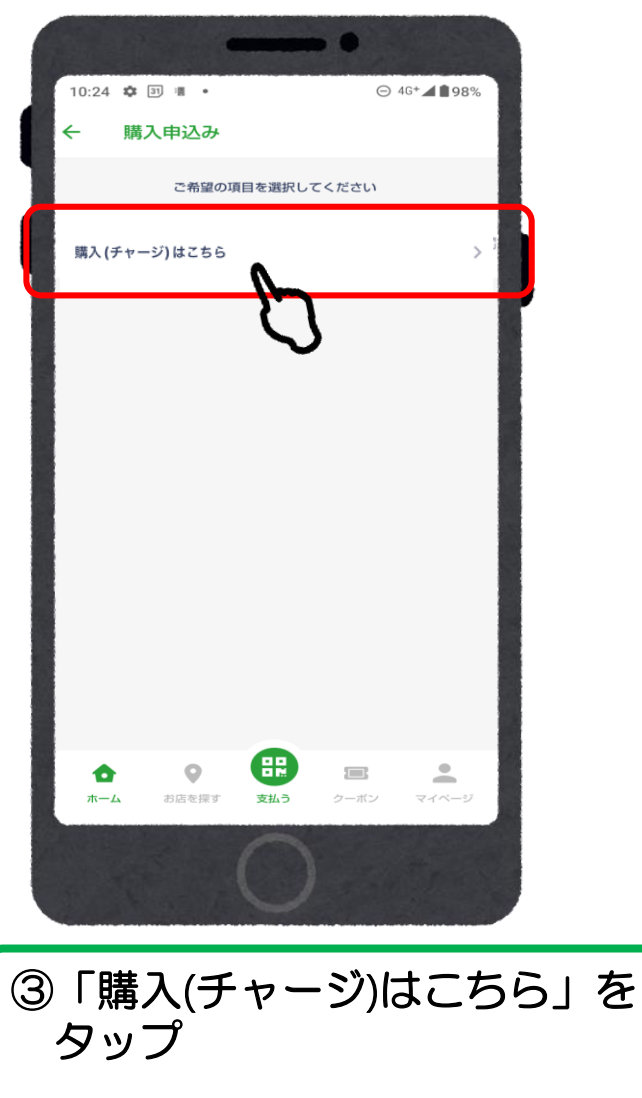

### クレジットカードの場合 (VISA・Master・JCB)

| Ace ●<br>Ace ●<br>Ace ● | <text><text><text><text><text><text><text><text><text><text><text><text><text><text></text></text></text></text></text></text></text></text></text></text></text></text></text></text> | <text><text><text><text><text><text><text><text><text><text><text><text></text></text></text></text></text></text></text></text></text></text></text></text> | <text><text><text><text><text><text><text><text><text><text></text></text></text></text></text></text></text></text></text></text> |
|----------------------------------------------------------------------------------------------------|----------------------------------------------------------------------------------------------------|----------------------------------------------------------------------------------------------------|----------------------------------------------------------------------------------------------------|
| ④「クレジット払いでの<br>チャージ」をタップ                                                                                                    | ⑤ <mark>当選セット数</mark> が入力されて<br>いることを確認                                                                                                    | ⑥「新しいクレジット<br>カードを登録」<br>をタップ                                                                                                    | ⑦クレジットカード情報<br>を入力し、「決定」を<br>タップ                                                                                                   |

### クレジットカードの場合(VISA・Master・JCB)

**()** 

以下の内容で購入します

商品券の購入

購入金額

30,000円(税込)

購入セット数 3セット

チャージされる残高 36,000円

特定商取引法に基づく表記。

ファリカボケットマーケティングゆきのけ 代表者もしくは速算統括責任者

お支払い金額 30,000円

当社がお客様から収集した以下の個人情報等は、カー

ド発行会社がおこなう不正利用検知・防止のために、

お客様が利用されているカード発行会社へ提供させて

□ 個人情報の取り扱いに同意する

全店共通券: 21,000円

中小店専用券: 9,000円

全店共通券: 30,000円 中小店専用券 6,000円

5

購入の確認

購入方法

17/19 mt - 18 mt

販売事業者

いただきます。

VISA

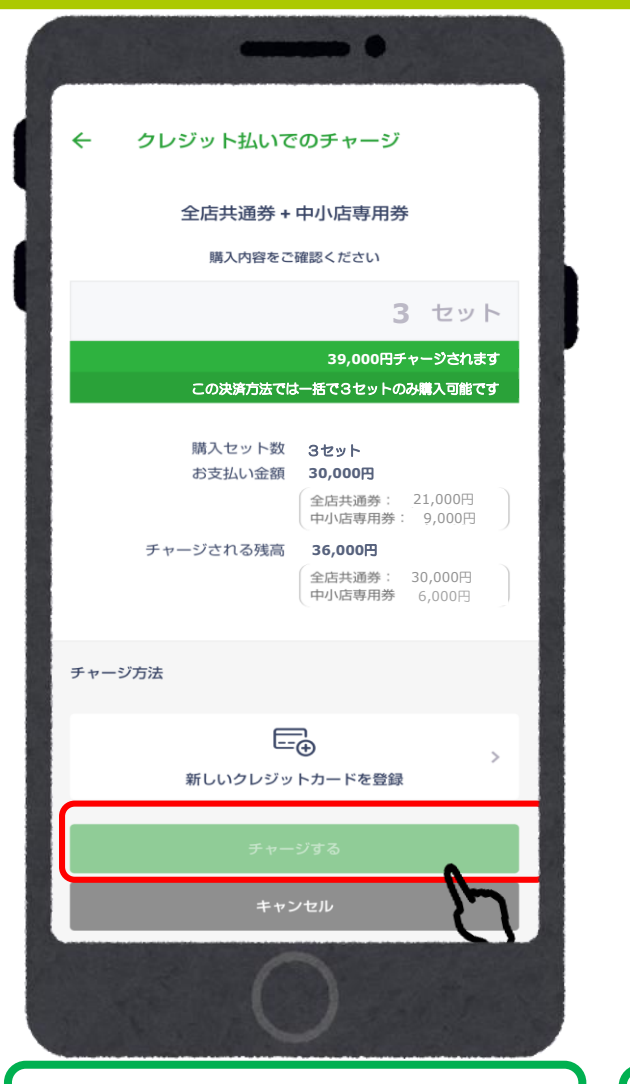

をタップ

⑧購入数とチャージ方法を ⑨「個人情報の取り扱いに 確認し、「チャージする」 同意する」にチェックし、 「実行する」をタップ

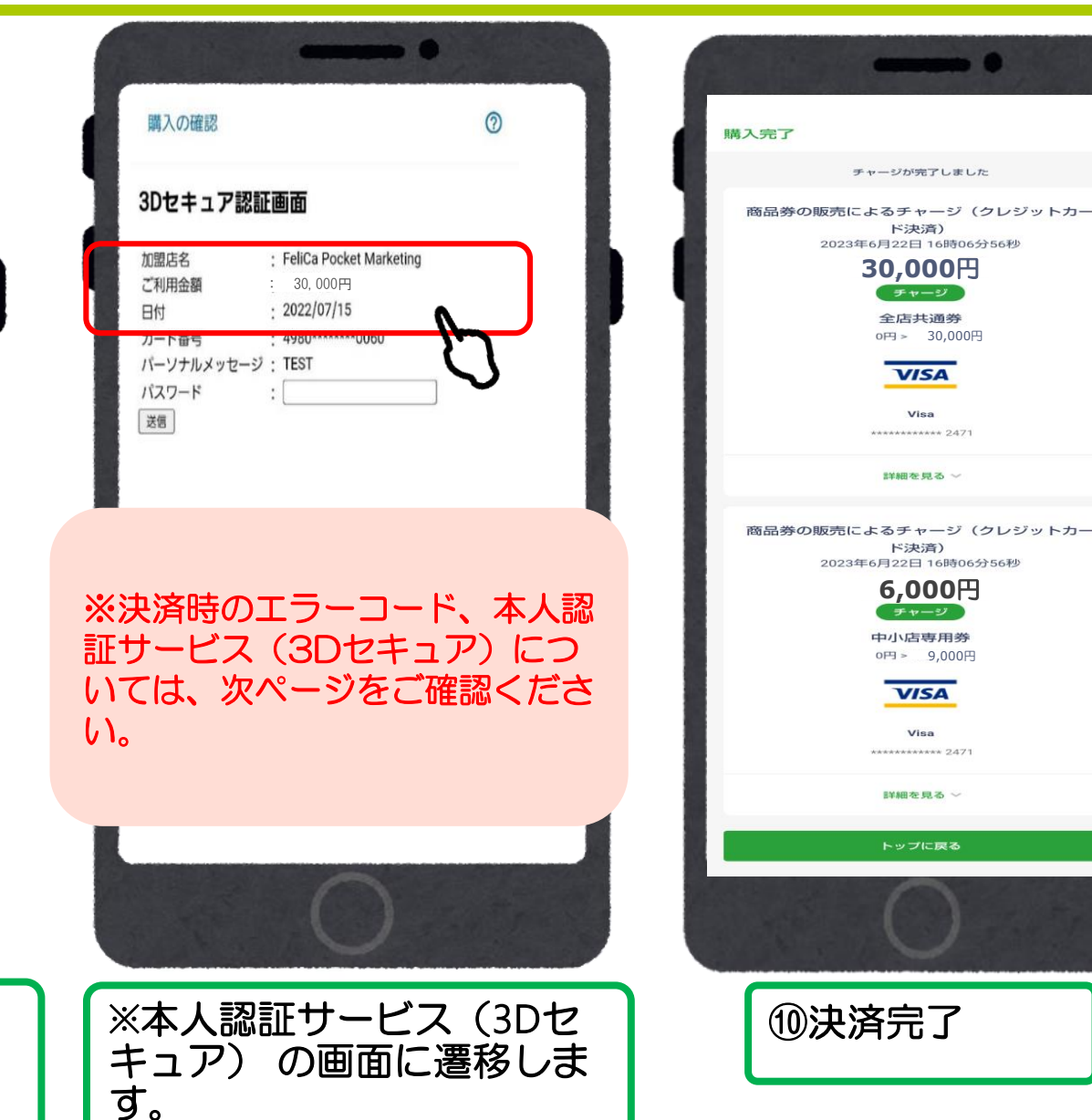

#### クレジットカードの本人認証サービス(3Dセキュア)について

・クレジットカードの本人認証サービス(3Dセキュア)が未設定の場合、支払いエラーが発生します。
 →次ページ「主な決済時エラーコード(一覧)」にてご確認ください。

・お持ちのクレジットカードが本人認証サービス(3Dセキュア)未設定の方は、事前にご本人様にてクレジットカードの設定変更をお願いします。

・設定ができない場合などについては、コンビニ払い(「コンビニ払いでのチャージ」・「コンビニ払い(セブンイ レブン)でのチャージ」)もご検討ください。

※本人認証サービス(3Dセキュア)は、カード会社により仕組みが異なります。 詳しくは各クレジットカード発行会社へご確認ください。

<クレジットカード本人認証サービス(3Dセキュア)とは> クレジットカード利用者の本人認証を強化することで、安心してインターネットでお買物ができるようになる仕組みの ことです。

国は、2024年度までに本人認証サービス(3Dセキュア)の義務化の方針を打ち出しており、公共性の高い当事業に おきましても、この方針に基づき対応するものです。

具体的には、オンラインショッピング時に、カード情報の入力の後、3Dセキュア(本人認証)が追加で求められます。

経済産業省ウェブサイト 本人認証サービス(3Dセキュア)について <u>https://www.meti.go.jp/policy/economy/consumer/credit/20240401.html</u>

|        | 主な決済時エラーコード(一覧)                                               |
|--------|---------------------------------------------------------------|
| エラーコード | エラー理由・対応方法                                                    |
| 500    | 現在混みあっております。                                                  |
| 500    | ➡しばらくたってから再度お試しください。                                          |
|        |                                                               |
| G3     |                                                               |
| G4     |                                                               |
| G12    | セキュリティなど何らかの理由でカード会社の判断により決済を完了する事ができなかったため                   |
| G30    | ➡カード会社へご連絡をお願いします。                                            |
| G44    | または別のクレジットカードか、コンビニ支払いをお選びいただきますようお願いいたします。                   |
| G54    |                                                               |
| G55    |                                                               |
|        |                                                               |
| 665    | 入力したクレジットカード番号に誤りがあるため                                        |
|        | ➡カード情報を確認の上、再度操作をお試しください                                      |
| 683    | 有効期限に誤りがある、もしくは有効期限切れになっているため                                 |
|        | ⇒カード情報を確認の上、再度操作をお試しください                                      |
|        | 主にネットワーク系のトラブルなどで表示されることの多いエラー。                               |
| G97    | ➡時間を空けて再度お試しください。改善されなければカード会社へご連絡をお願いします。                    |
|        | または別のクレジットカードか、コンビニ支払いをお選びいただきますようお願いいたします。                   |
|        | カード情報が違うというエラーになります。                                          |
| K21    | ➡カード会社へご連絡をお願いします。                                            |
|        | または別のクレジットカードか、コンビニ支払いをお選びいただきますようお願いいたします。                   |
|        | 本人認証サービス(3Dセキュア)が認証できませんでした。(各カード会社の基準により3Dセキュア認証画面を表示せずにNGとな |
| U03    | る場合がございます。)                                                   |
| U04    | ➡再度正しいパスワードで認証をお願いいたします。                                      |
| U15    | 本人認証サービス(3Dセキュア)未設定の方は、ご本人様にてクレジットカードの設定変更をお願いします。本人認証サービス    |
|        | (3Dセキュア)は、カード会社により仕組みが異なります。詳しくは各クレジットカード発行会社へご確認ください。        |
|        | またはコンビニ支払いをお選びいただきますようお願いいたします。                               |

### ローソン、ファミリーマート、ミニストップ、セイコーマート、ディリーヤマザキの コンビニ払いの場合

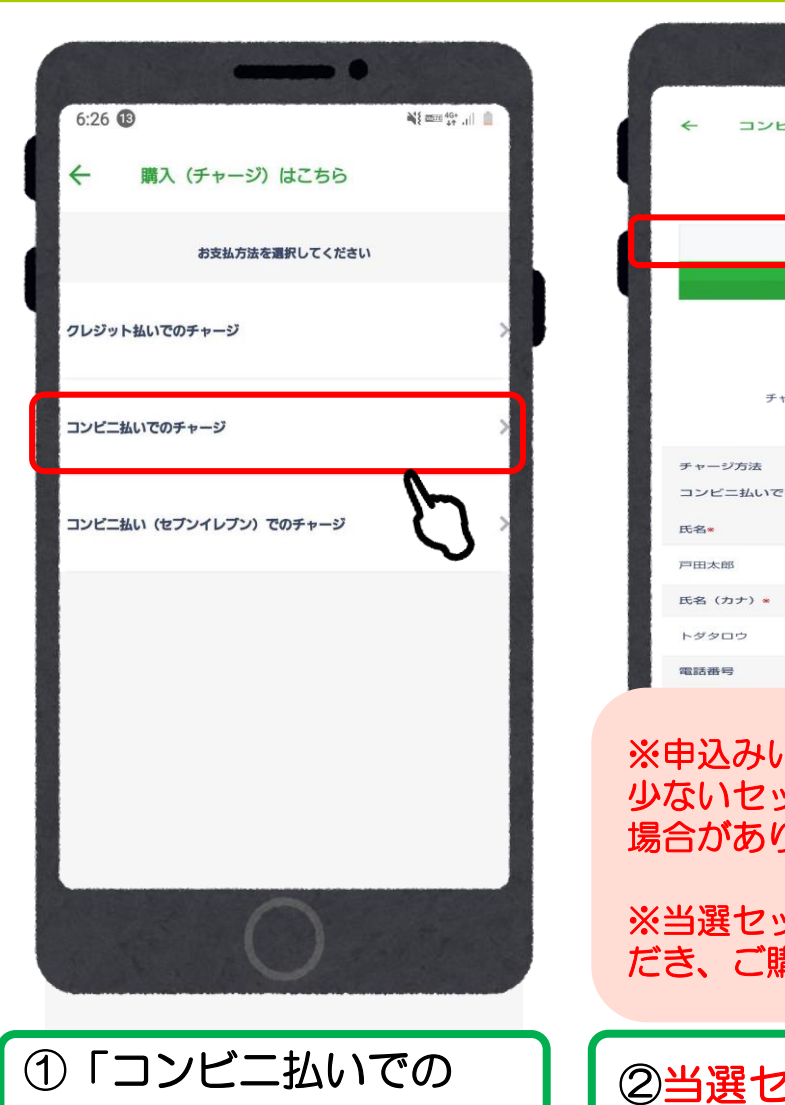

チャージ」をタップ

| ← コンビニ払いでのチャージ 全店共通券 中小店専用券 時入内容をご確認ください                                                                                                    | ア・13       戸田市ブレミアム付電子商品<br>券:-円       チャージされる残高       ・円       戸田市ブレミアム付電子商品<br>券:-円       戸田市ブレミアム付電子商品<br>券:-円       デ・円       戸田市ブレミアム付電子商品<br>券:-円 |
|----------------------------------------------------------------------------------------------------|----------------------------------------------------------------------------------------------------|
| ら セット<br>39,000月オージスによび<br>この決ち方法は一基で3 セットの30人 70世での<br>加入セット数 34ット<br>お支払い金額 30,000月<br>全定共愚男 21,000日<br>一小位専用男 9,000日<br>チャージされる残酷 30,000円<br>全には愚男 30,000円<br>セッ化商専用券 6,000円<br>デャージ方法<br>コンビニ払いでのチャージ<br>氏名・ | チャージ方法<br>コンビニ払いでのチャージ<br>氏名 (カナ) 。                                                                                                    |
| 氏名 (カナ) *<br>トダタロウ<br>電話番号                                                                                                    | プロフィールで既に設定済みの<br>場合は自動で入力されます。                                                                                                    |
| ※申込みいただいたセット数より<br>少ないセット数で当選されている<br>場合があります。<br>※当選セット数を必ずご確認いた<br>だき、ご購入をお願いいたします。                                                                                                    | チャージ受付一覧を確認する<br>OK<br>キャンセル                                                                                                    |
| ② <mark>当選セット数</mark> が入力されて<br>いることを確認                                                                                                    | ③漢字とカナで<br>氏名を入力し、                                                                                                    |

「OK」をタップ

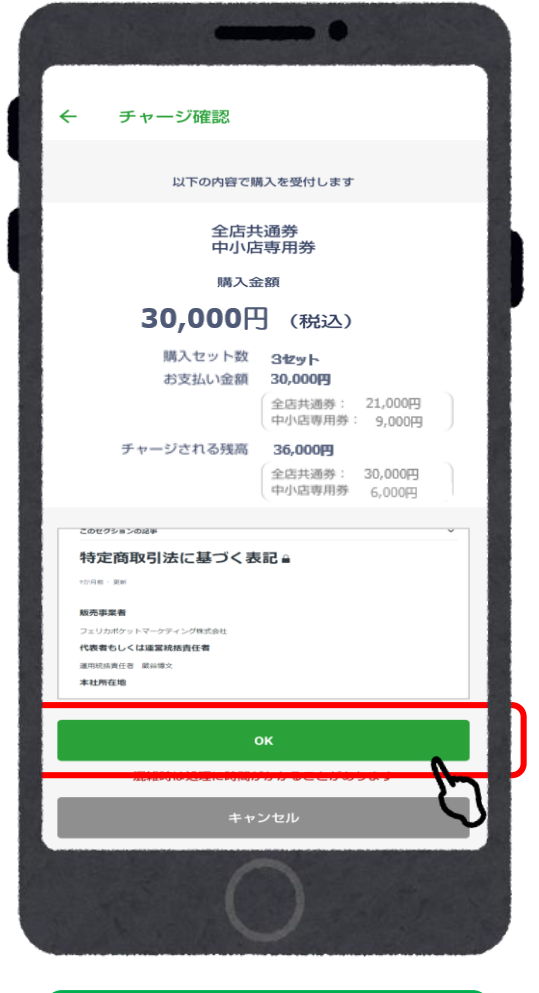

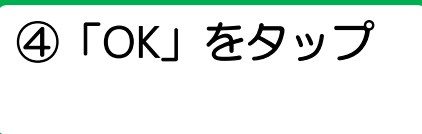

### ローソン、ファミリーマート、ミニストップ、セイコーマート、ディリーヤマザキの コンビニ払いの場合

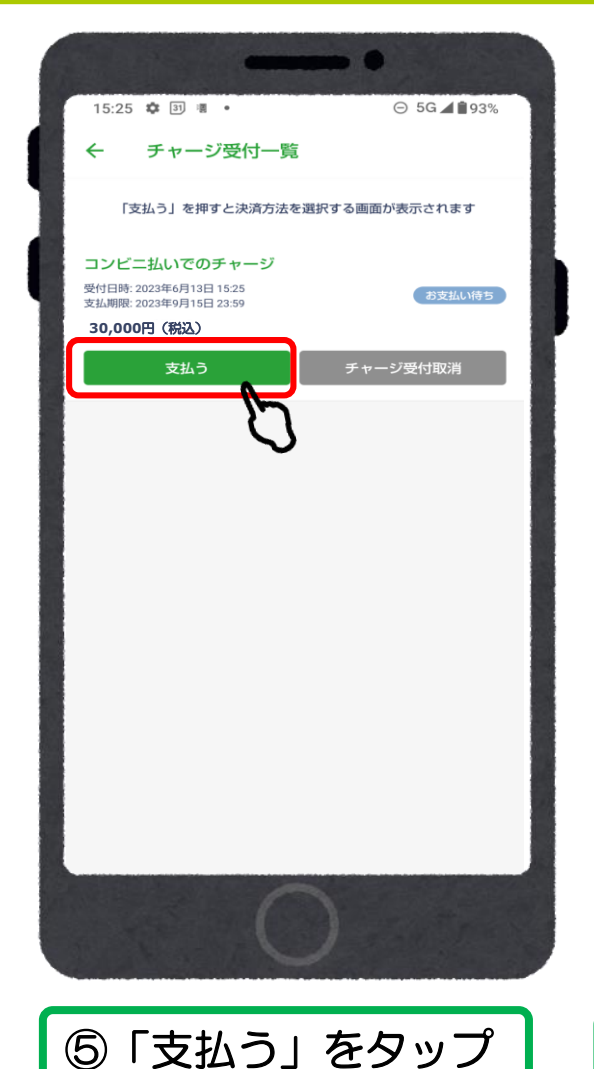

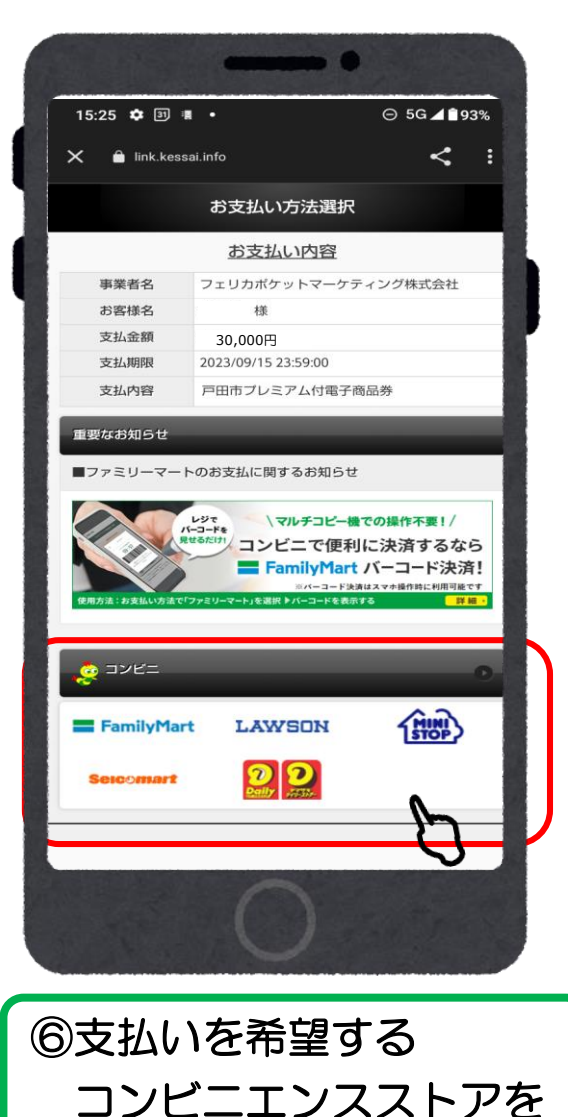

選択

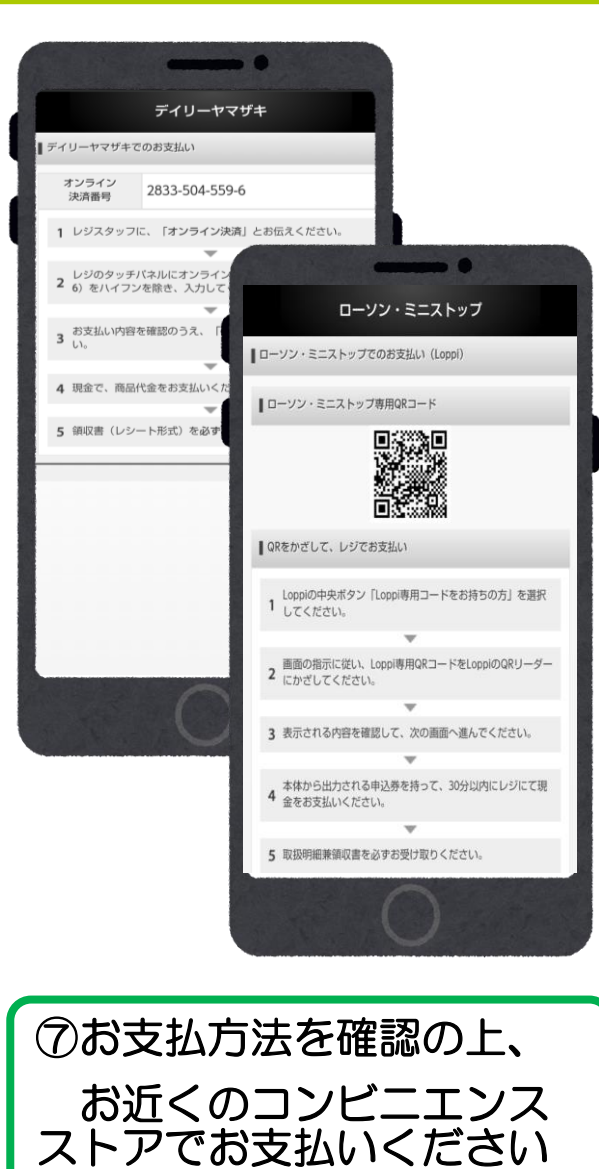

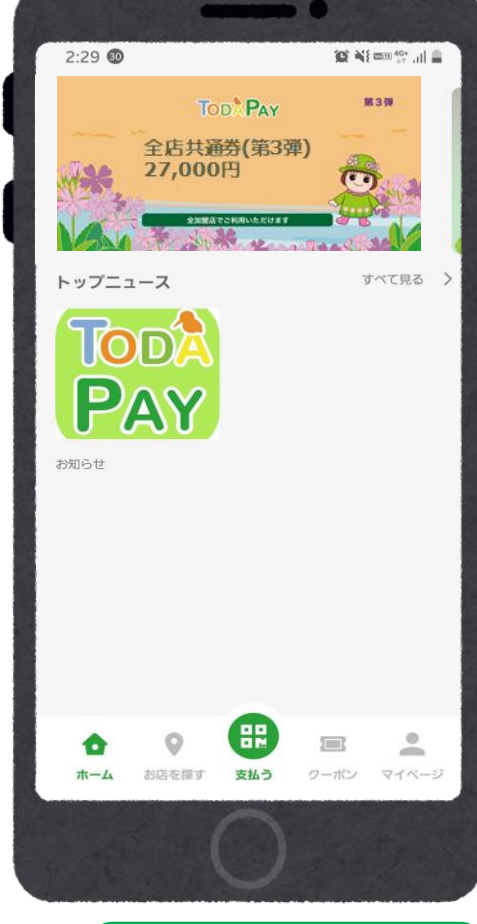

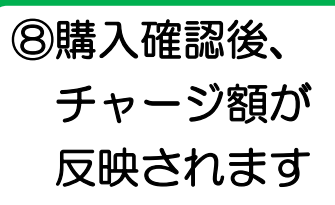

### セブンイレブン の コンビニ払いの場合

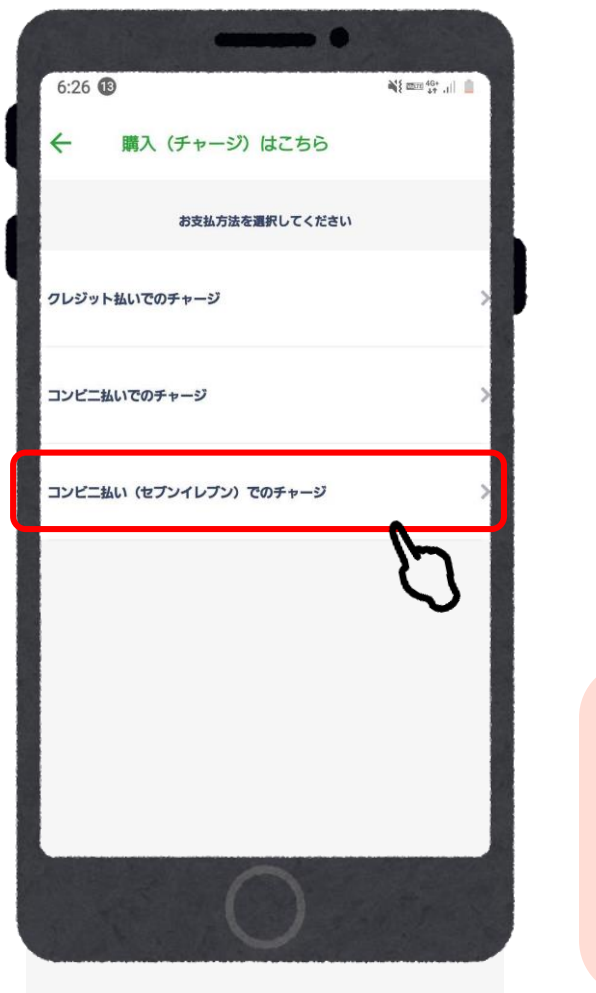

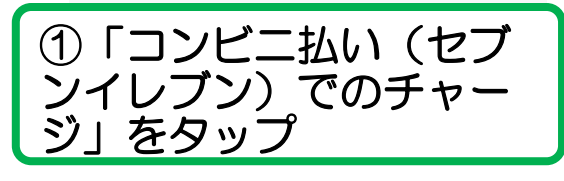

| <ul> <li>0.27 Ⅰ</li> <li>●</li> <li>□ンビニ払い(セブンイレブン)でのチャー</li> </ul>                                                                                                    | <b>チャージ方法</b>                           |
|----------------------------------------------------------------------------------------------------|-----------------------------------------|
| 全店共通券<br>中小店専用券<br>購入内容をご確認ください                                                                                                    | コンビニ払い (セプンイレプン) でのチャージ<br>氏名*          |
| 3 セット<br>39,000円チャージされます<br>この決済方法では一括で3セットのみ購入可能です<br>・コンビニ払い(セプンイレプン)でのチャージでは、一度の購入上服は<br>5セットとなります。                                                                                | 氏名 (カナ) •                               |
| <ul> <li>・ 6セット以上購入される場合、分けて購入するか、コンビニ払い(セプンイレプン)でのチャージ以外の方法(クレジットカード、コンビニ払い(セプンイレプン)でのチャージ以外のコンビニ払い(で購入してください。</li> <li>購入セット数 3セット<br/>お支払い金額 30,000円<br/>金店共通券: 21,000円</li> </ul> | ****<br>プロフィールで既に設定済みの<br>場合は自動で入力されます。 |
| ※申込みいただいたセット数より<br>少ないセット数で当選されている<br>場合があります。                                                                                                    | チャージ受付一覧を確認する       OK                  |
| ※当選セット数を必ずご確認いた<br>だき、ご購入をお願いいたします。                                                                                                    | ③漢字とカナで                                 |
| ②ヨ選セット数の人力されて<br>いることを確認                                                                                                    | 氏名を入力し、<br>「OK」をタップ                     |

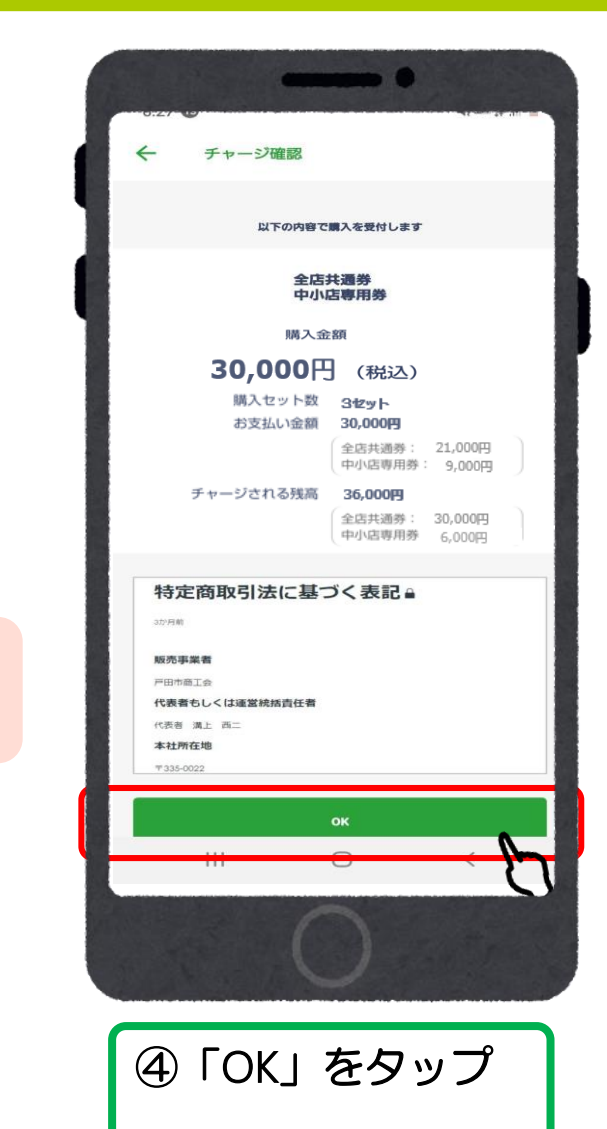

# セブンイレブン の コンビニ払いの場合

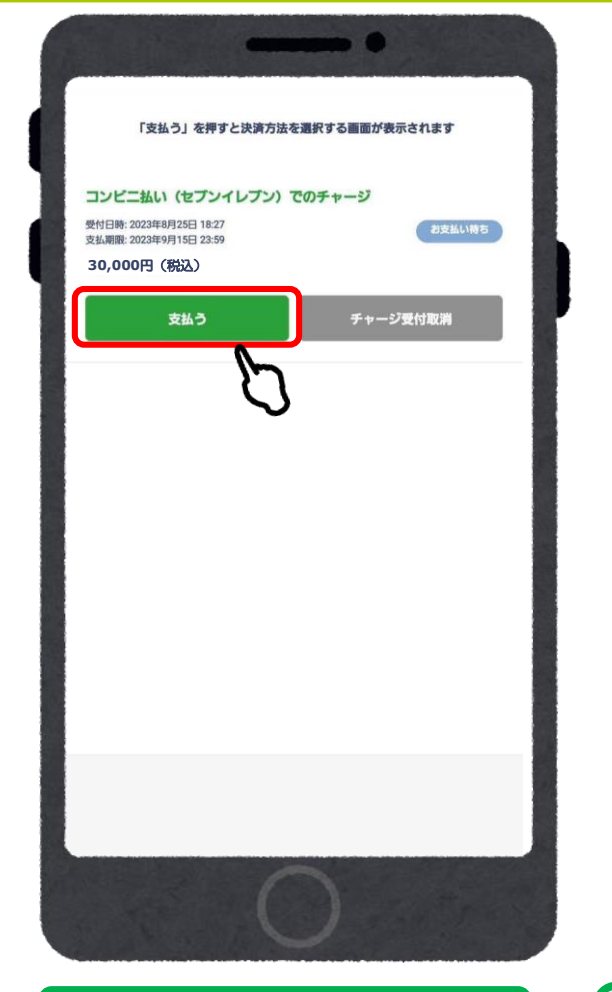

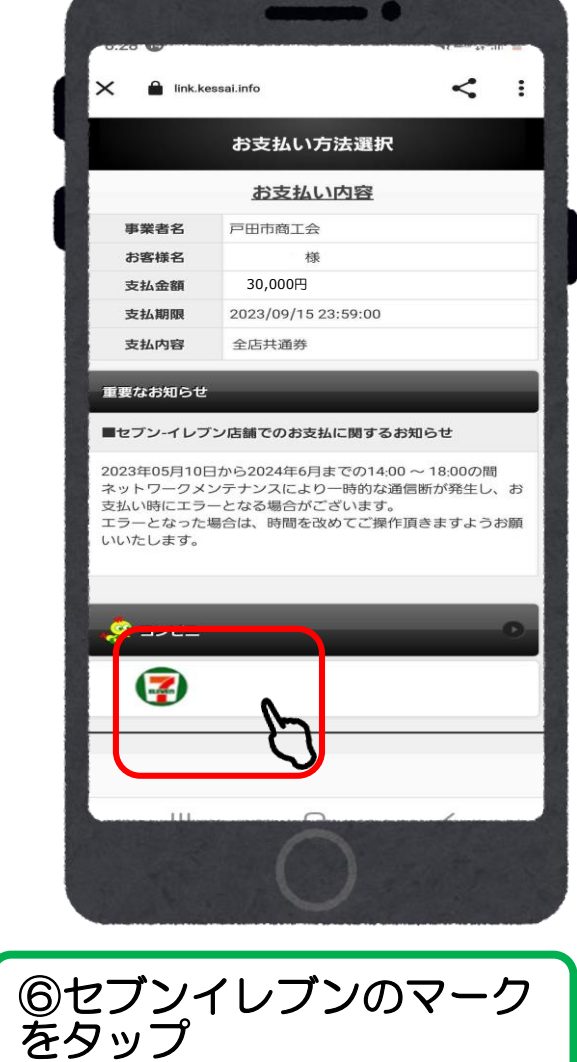

6:29 🕜 N 2000 40+ .11 < X 🔒 link.kessai.info : コンビニ ■お支払い方法を選択してください。 (+) 重要なお知らせ ⑦もう一度セブンイレブン のマークをタップ

⑤「支払う」をタップ

# セブンイレブン の コンビニ払いの場合

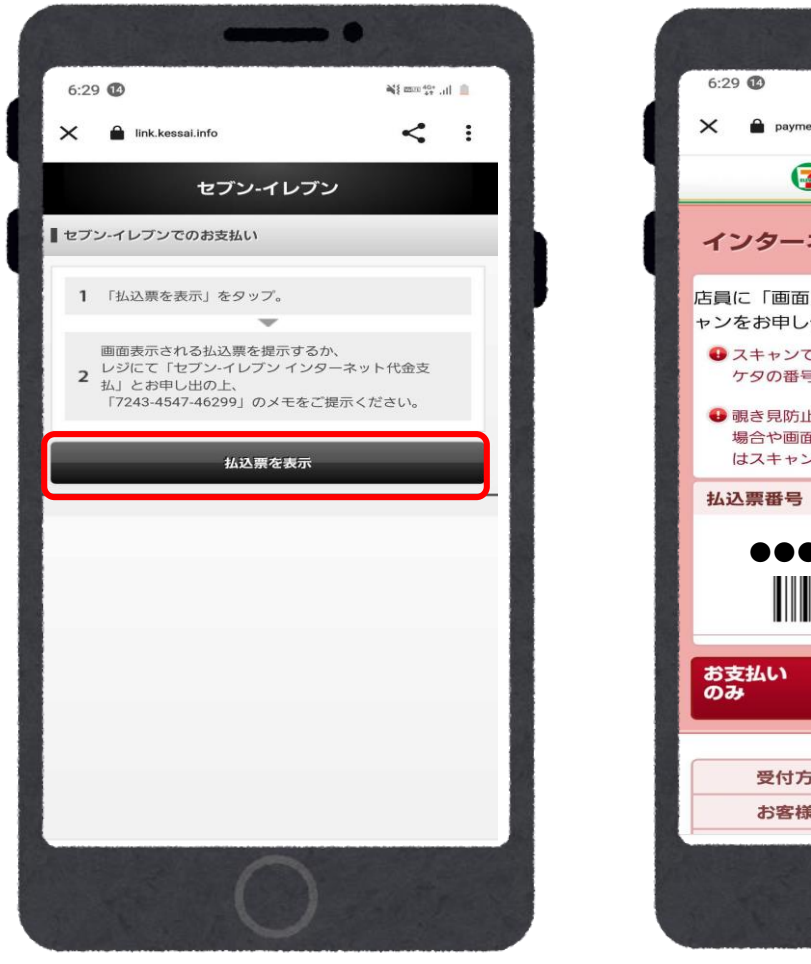

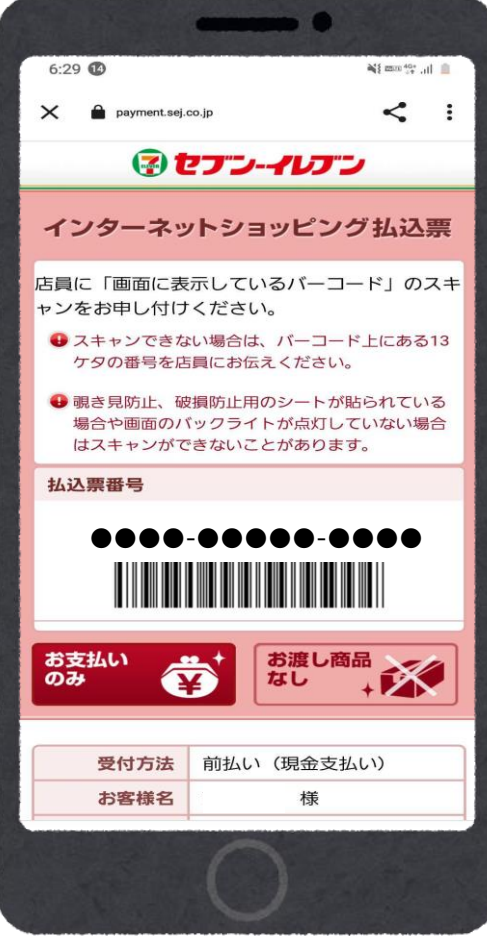

⑧払込票を表示をタップしてバーコードを提示し支払いをしてください。(バーコードがスキャンできない場合は13桁の番号でも支払いが可能です。)

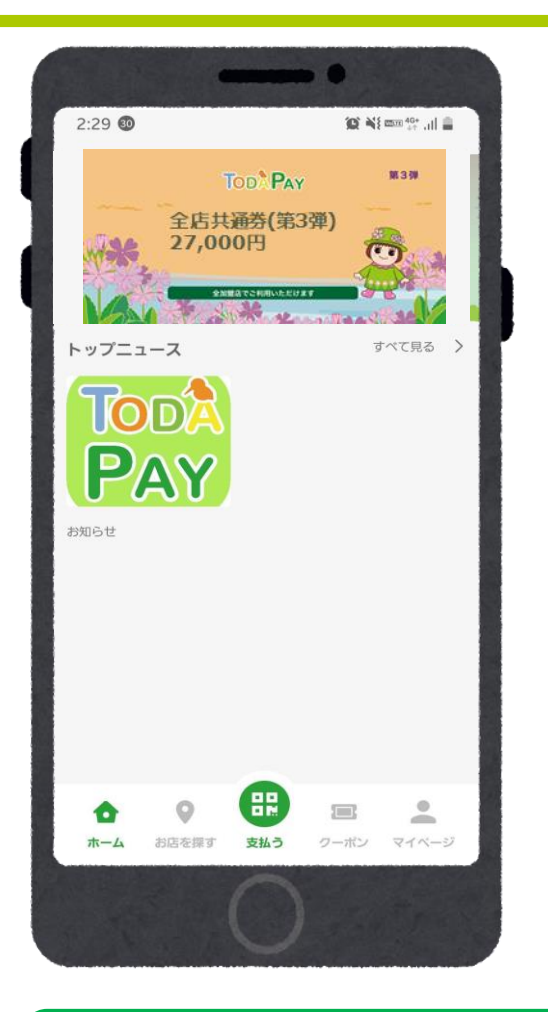

⑨購入確認後、チャージ額が 反映されます

## 

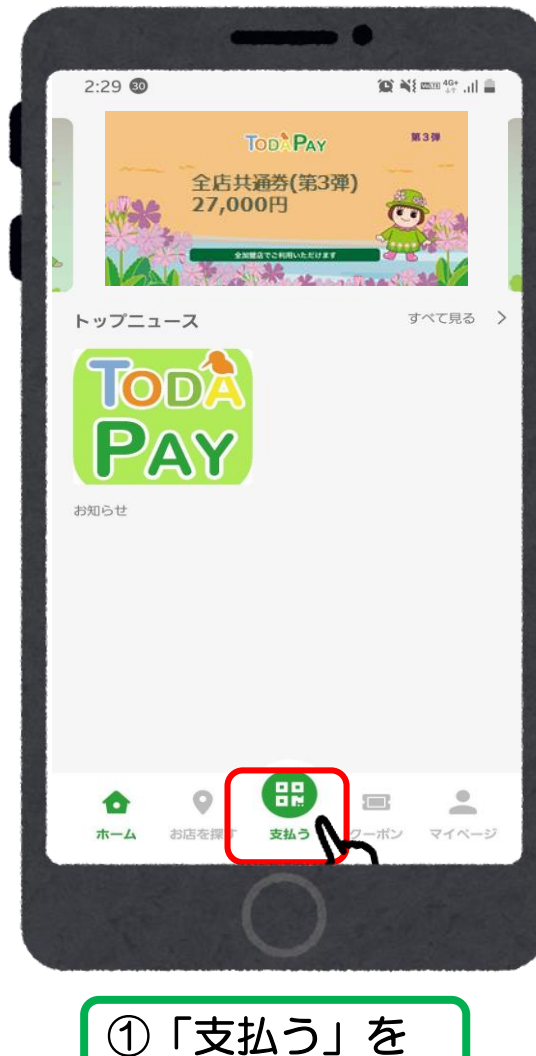

タップ

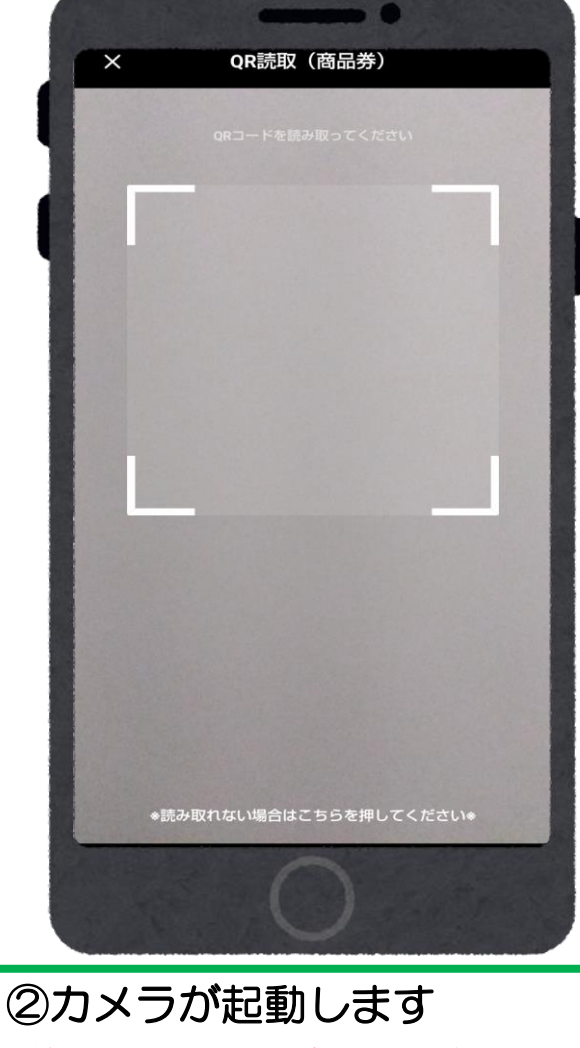

※端末のカメラからは読み取りできません

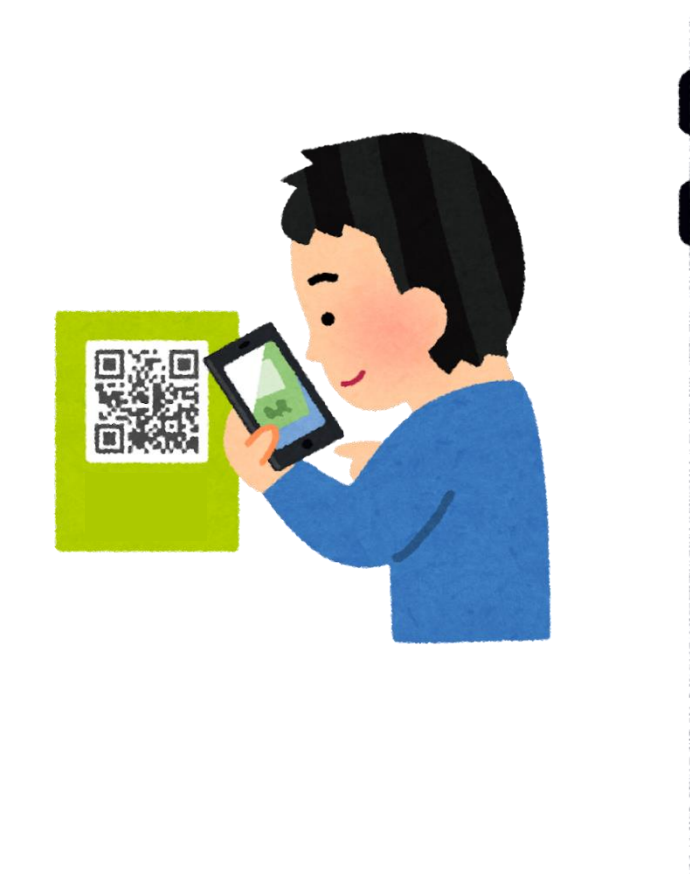

③店頭の二次元コードを読

※読み取れない場合はQR読取画面下部

「※読み取れない場合はこちらを押してく

み取る

ださい※をタップ

ご利用になるサービスを選択してください 全店共通券 残高: 30,000円 中小店専用券 残高: 9.000円 ④全店共通券もしくは 中小店専用券どちらかを

⊖ 5G **▲ 1**95%

16:17 🌣 🛊 🛐 🖷 •

選択

お支払いサービスを選択

#### 店頭での決済 ①店舗QRを読み取る

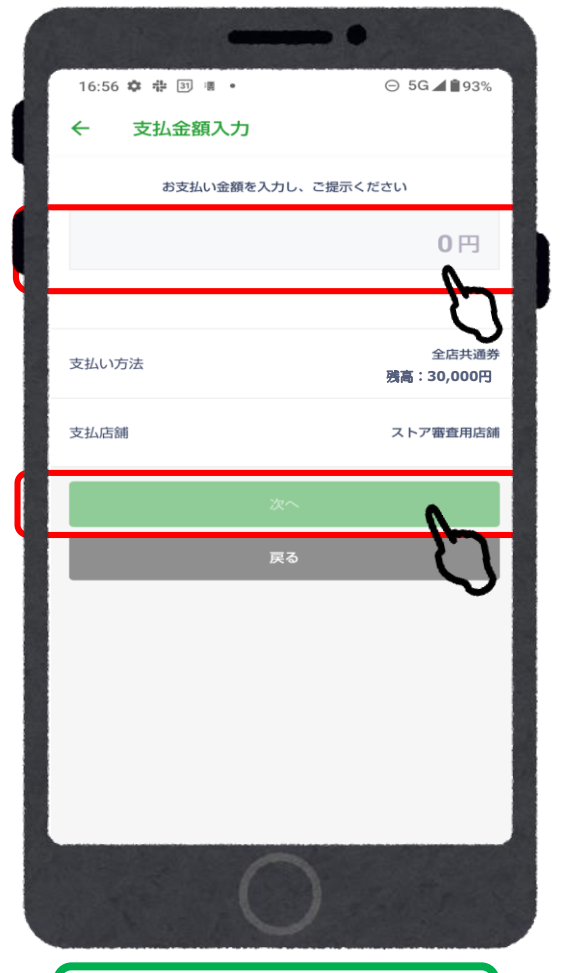

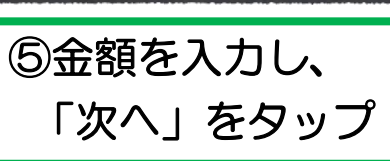

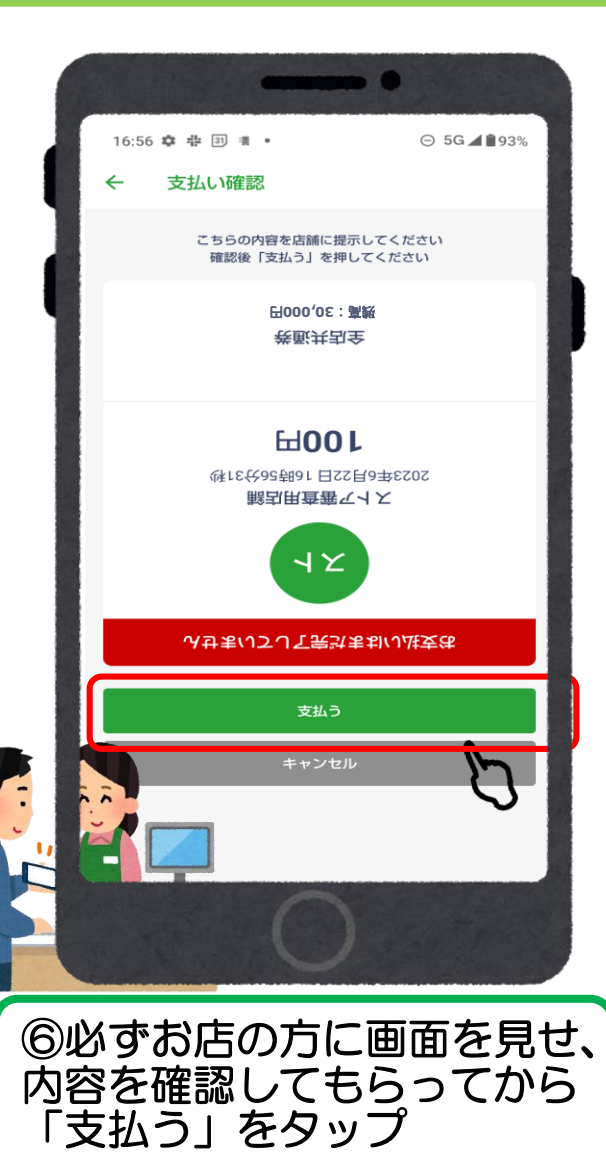

※画面は自動で反転します

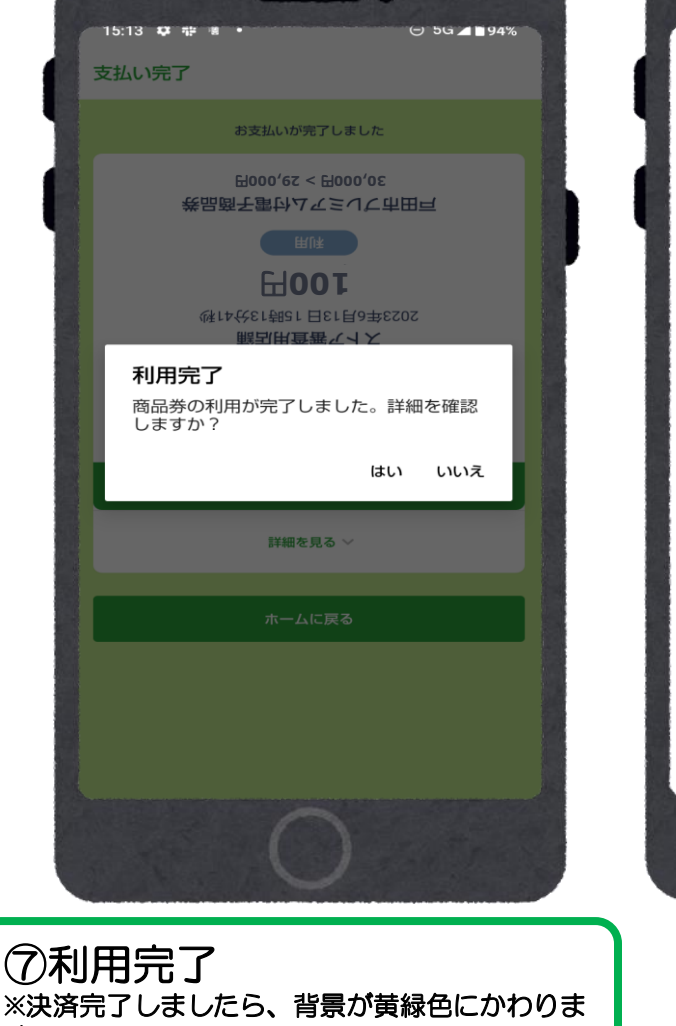

----

す。 ※決済時、音が順

※決済時、音が鳴りますが小さい音のため、決済 完了画面を必ずお店の方に見せて決済完了の旨の 確認をとってください。

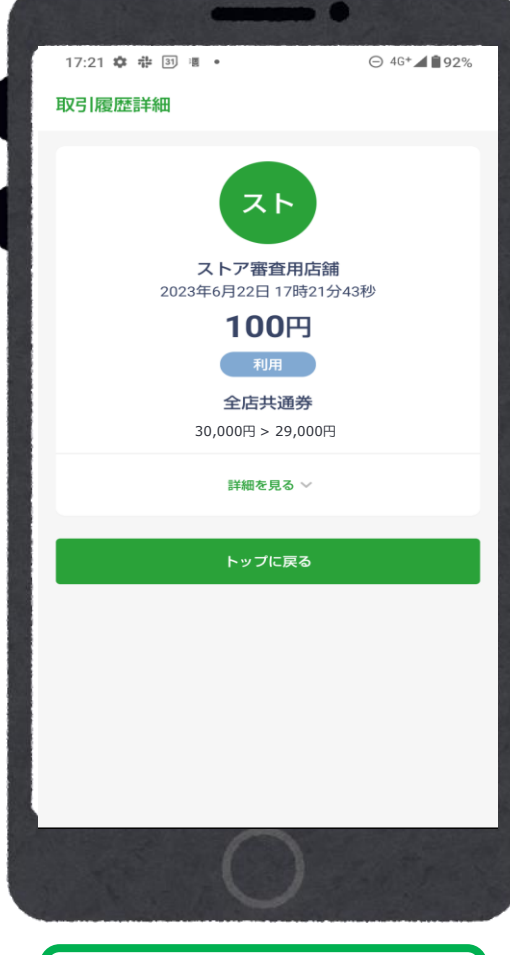

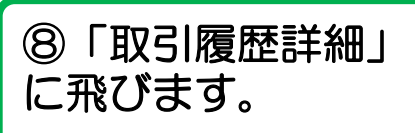

## 店頭での決済

### ②決済コードを入力する \*カメラで読み取りができない場合など

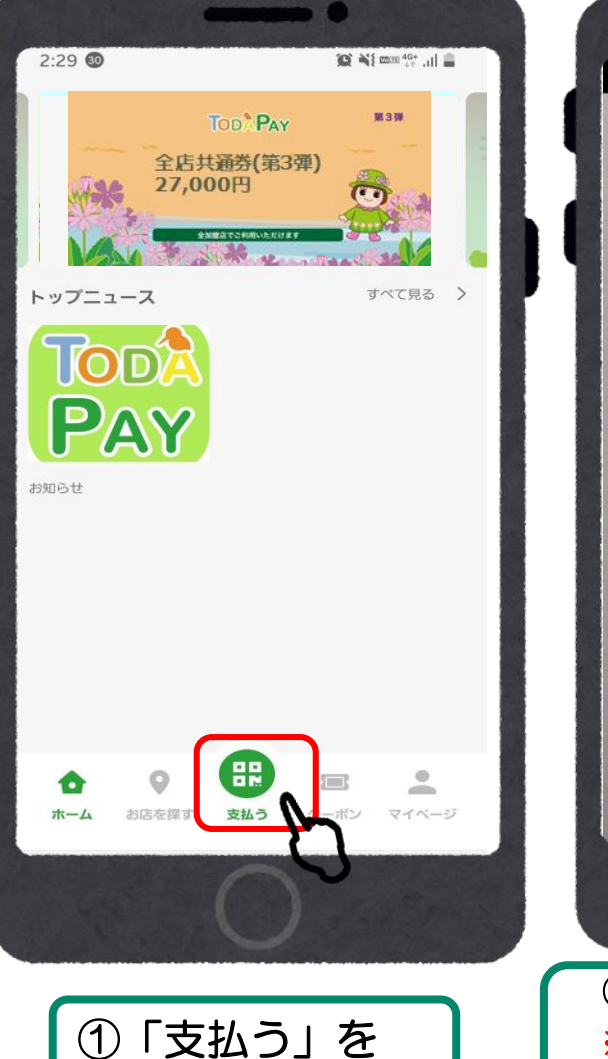

タップ

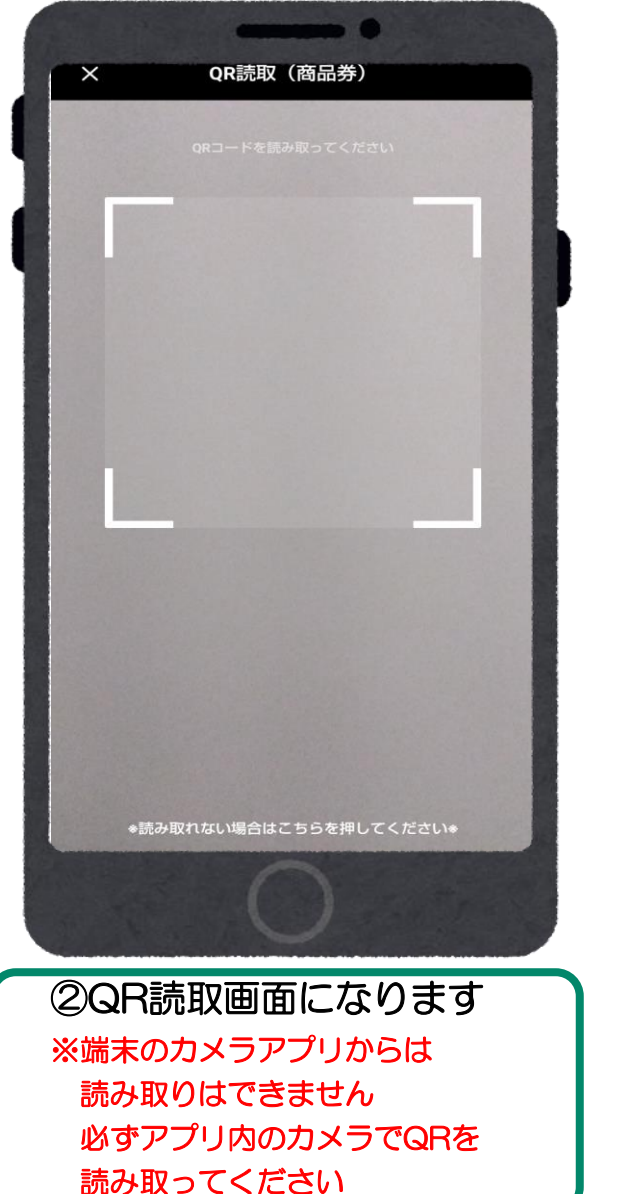

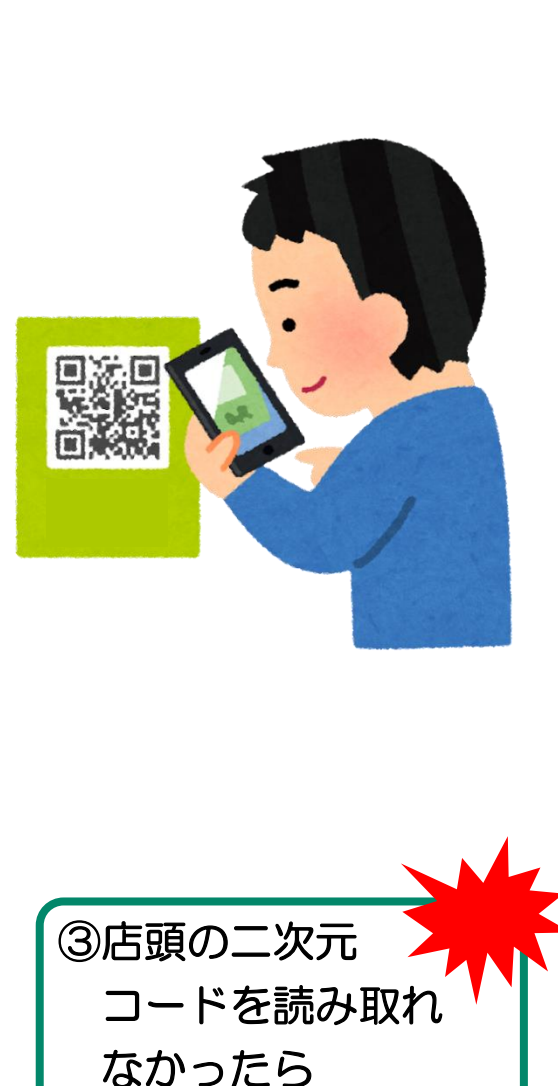

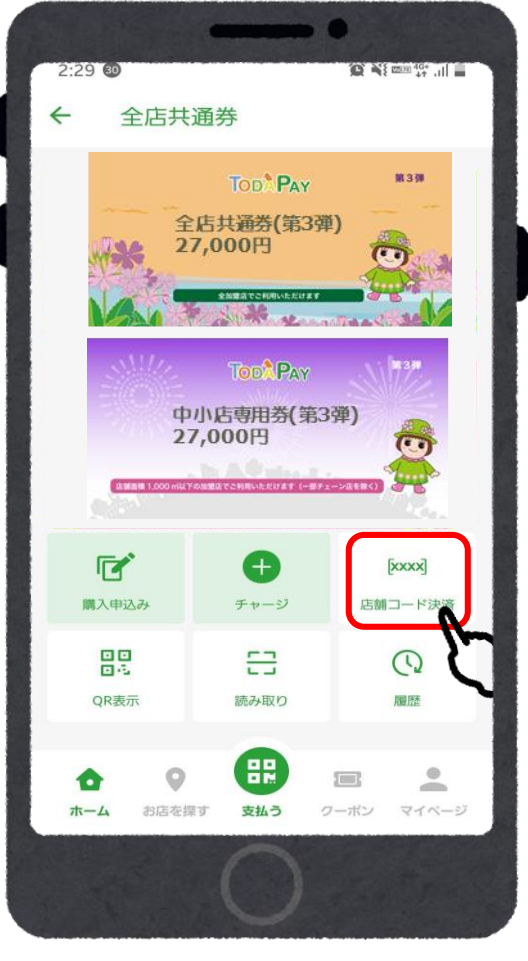

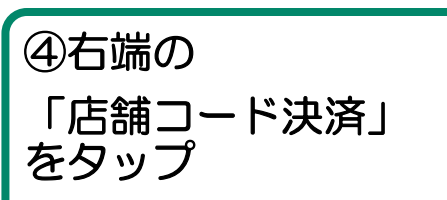

### 店頭での決済

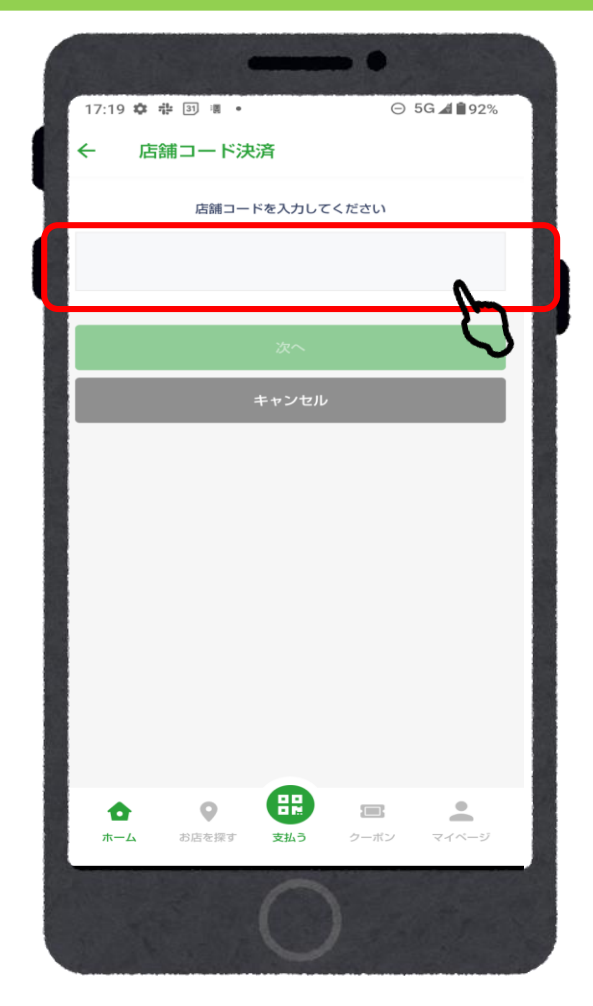

⑤「店舗コード」を 入力する

| 2決済コードを入力する      |    |
|------------------|----|
| *カメラで読み取りができない場合 | など |

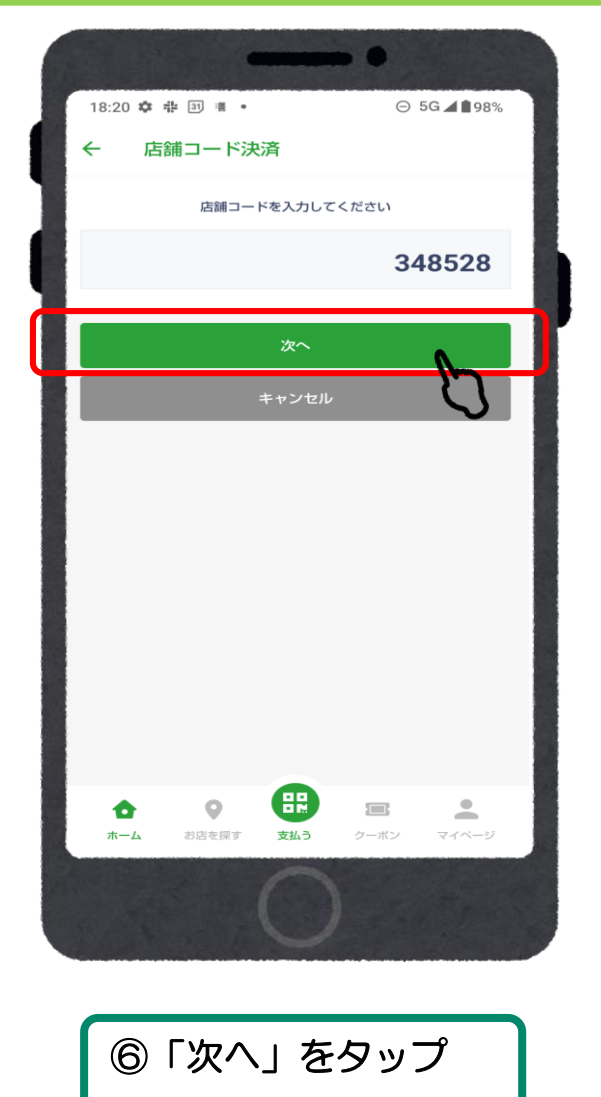

|                 |                        | •                |               |
|-----------------|------------------------|------------------|---------------|
| 17:20 ✿<br>← đ  | ☆ 回 書 ・       う支払い店舗確認 | $\Theta$         | 5G 🖊 🛯 92%    |
| 加盟店名            |                        | ストン              | P 審查用加盟店      |
| 支払店舗            |                        | 2                | トア審査用店舗       |
|                 | 次へ                     |                  |               |
|                 | <br>戻る                 |                  |               |
|                 |                        |                  |               |
|                 |                        |                  |               |
|                 |                        |                  |               |
|                 |                        |                  |               |
|                 |                        |                  |               |
| <b>ф</b><br>л-4 | お店を探す         支払う      | <b>に</b><br>クーポン | <b>マ</b> イベージ |
|                 | C                      | 1                |               |
|                 | C                      |                  |               |
|                 | ⑦「加盟」                  | 吉名」              | E             |
|                 | 「支払ル                   | 「話舗」             | を             |
|                 | 確認                     |                  |               |

### 店頭での決済

### ②決済コードを入力する \*カメラで読み取りができない場合など

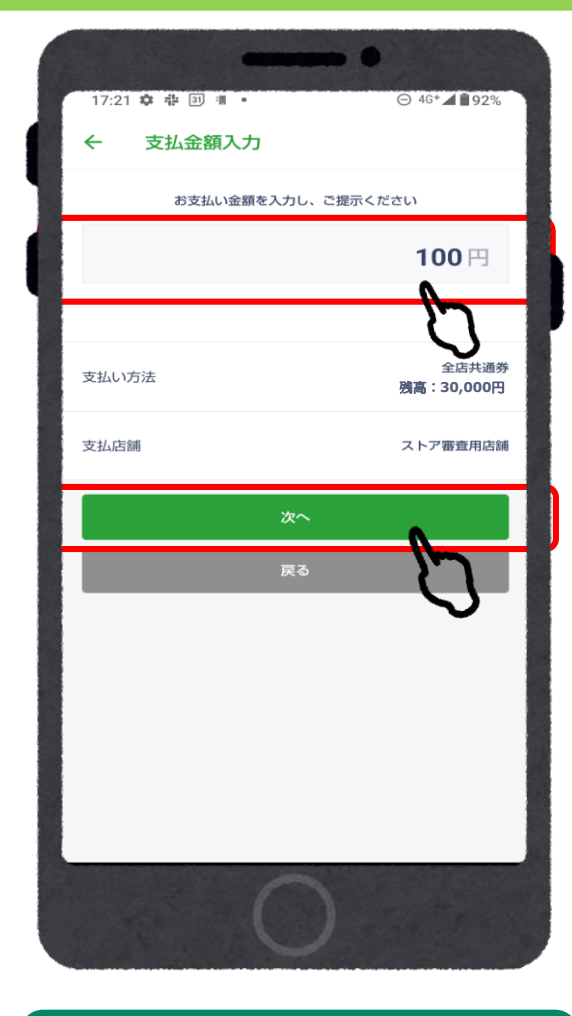

⑧金額を入力し、「次へ」を

タップ

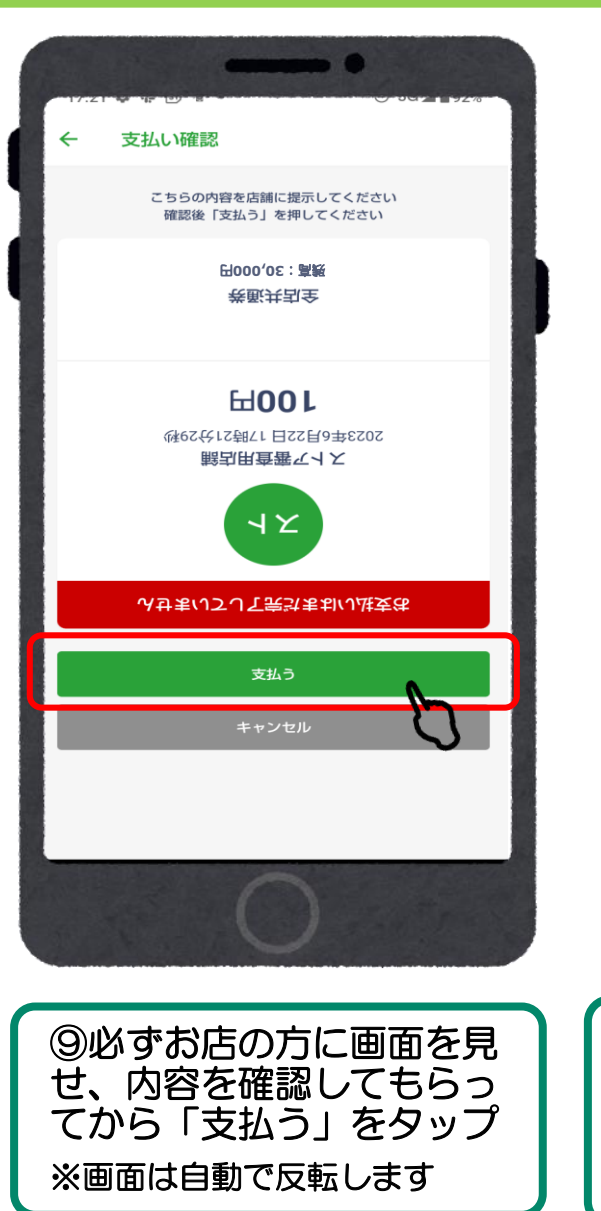

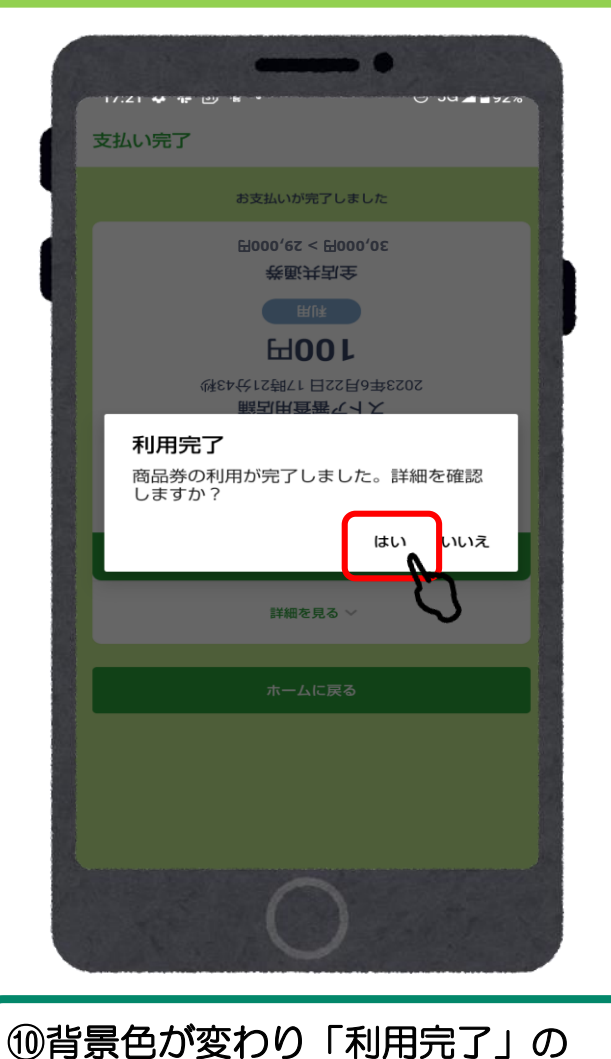

メッセージが表示されたら決済完了

「はい」をタップ

※背景が黄緑色にかわります。

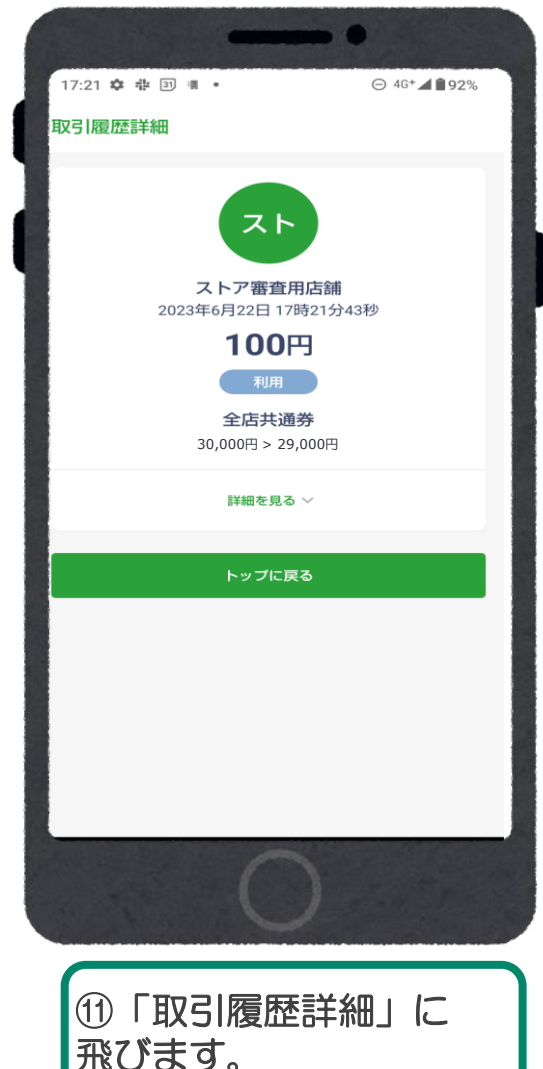

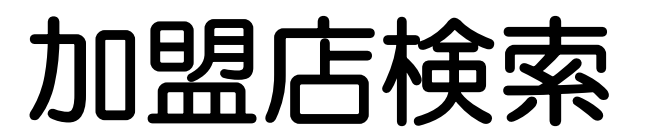

#### 下記方法で加盟店を確認することができます。

1. 地図検索

2.店名詳細

3.一覧検索

4.名称検索

5-1. 種別検索

5-2. 種別検索

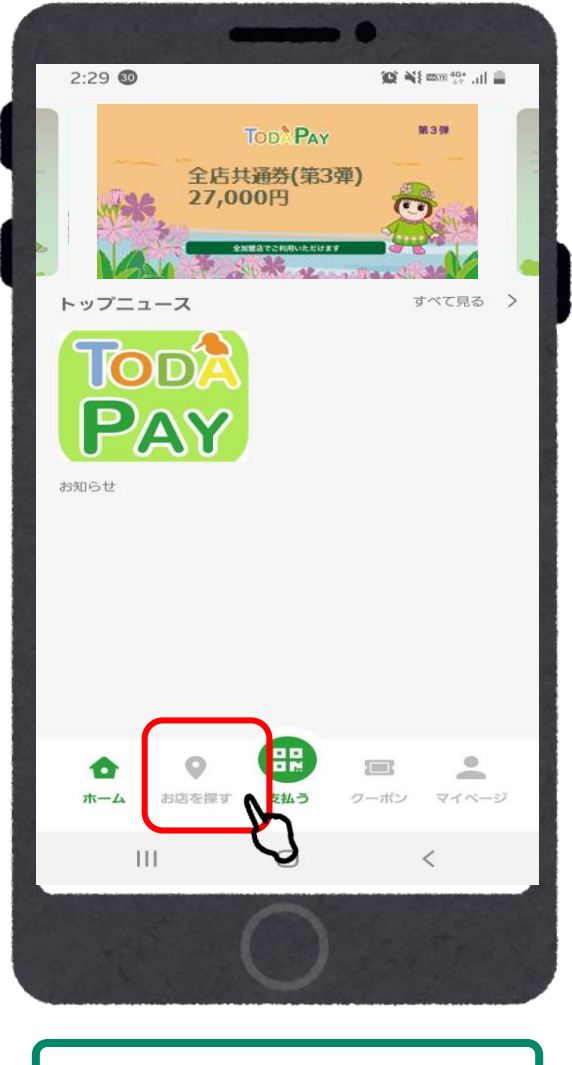

「お店を探す」をタップ

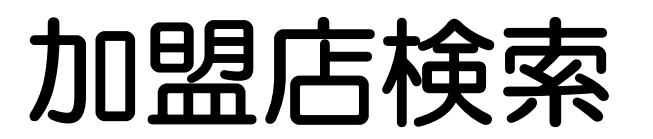

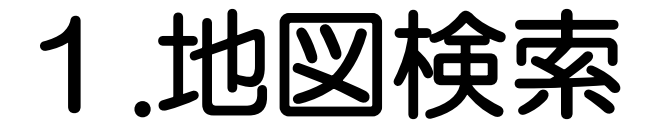

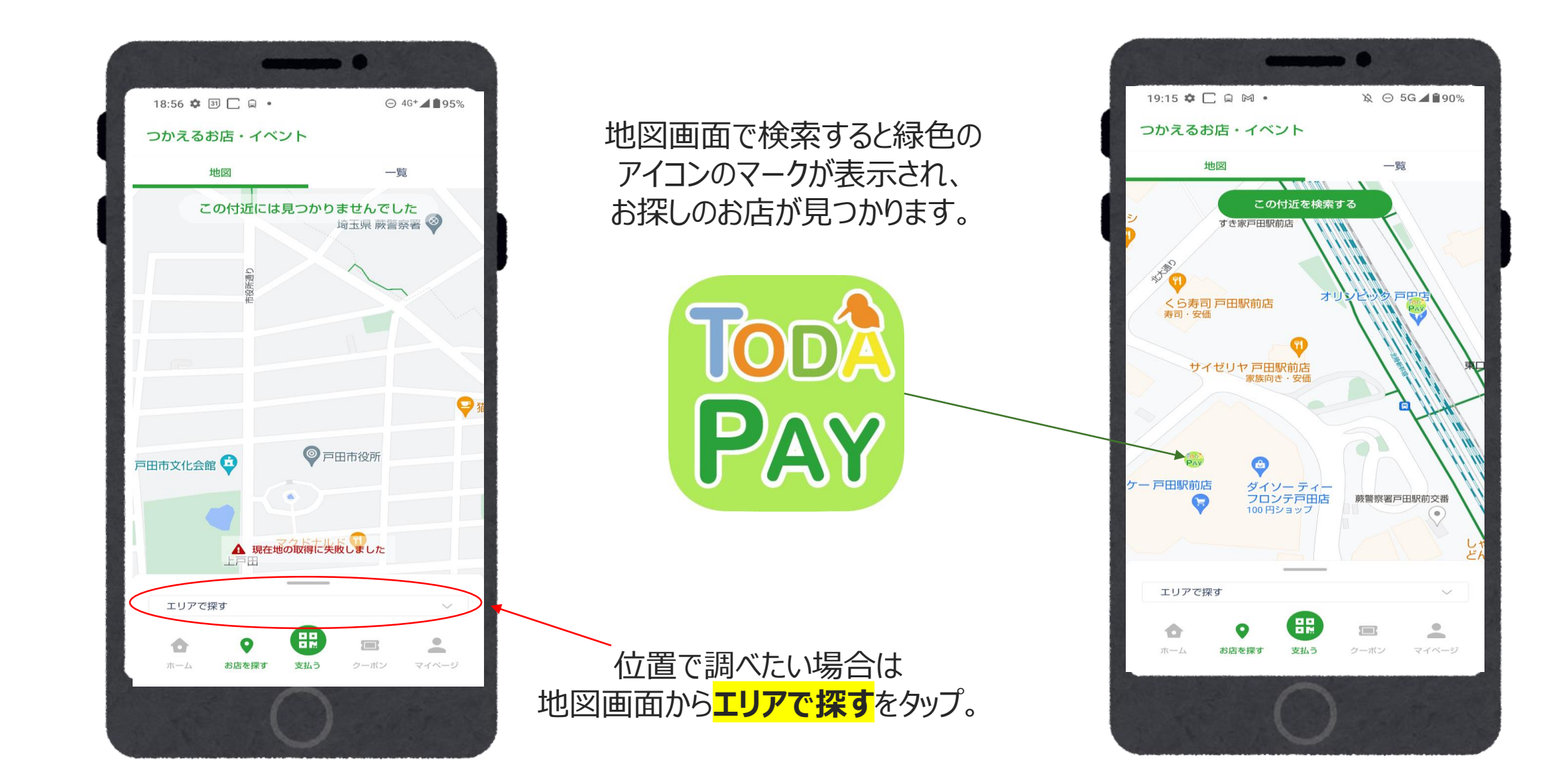

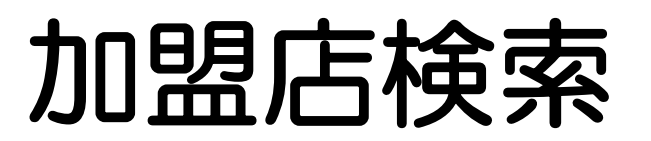

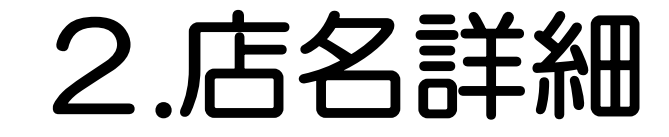

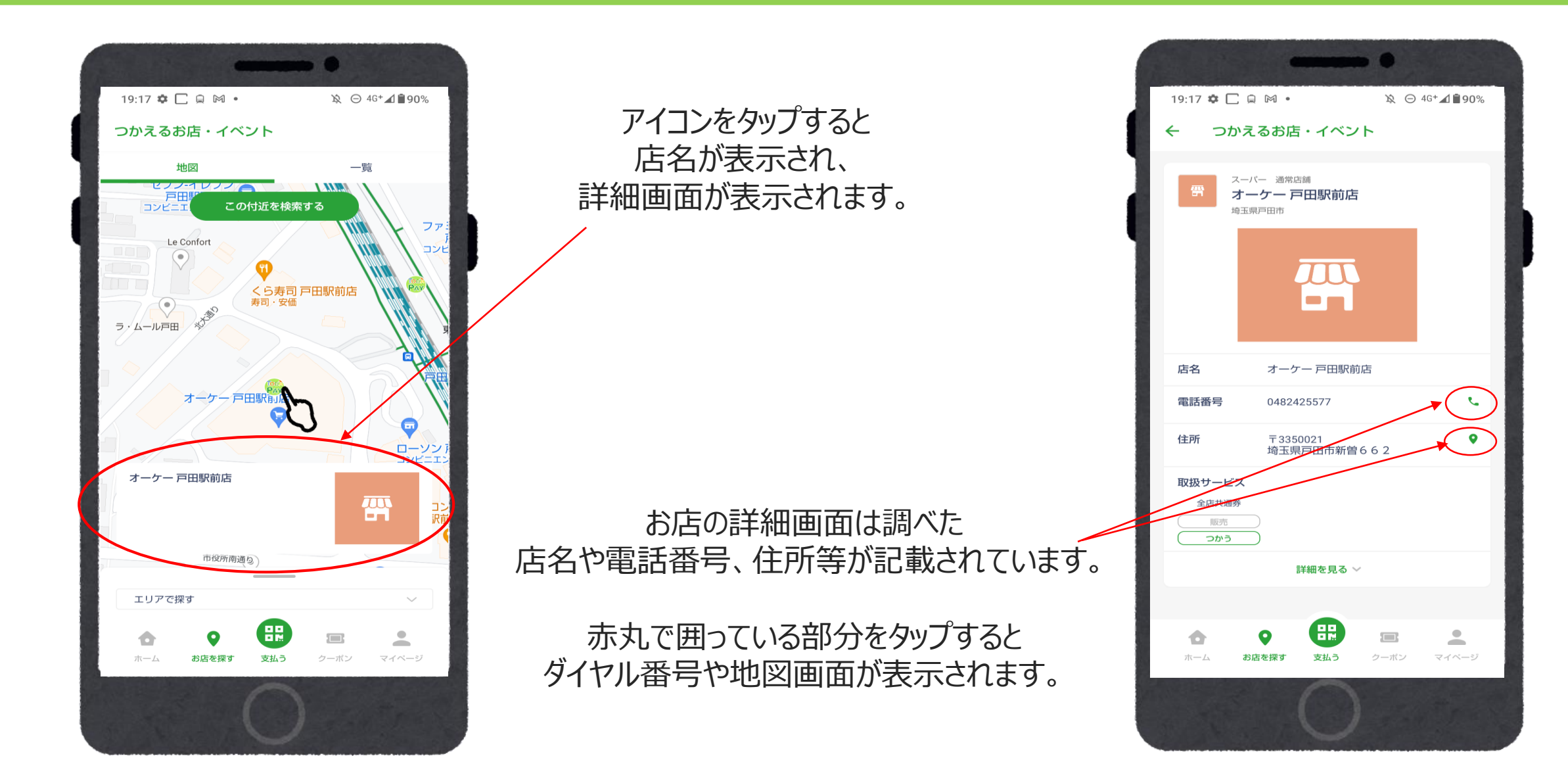

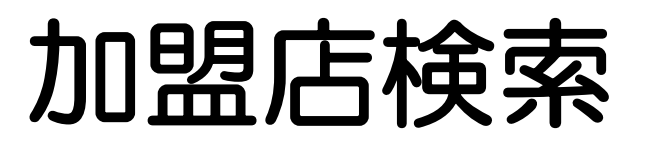

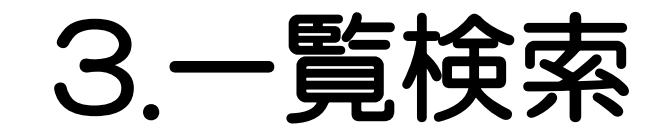

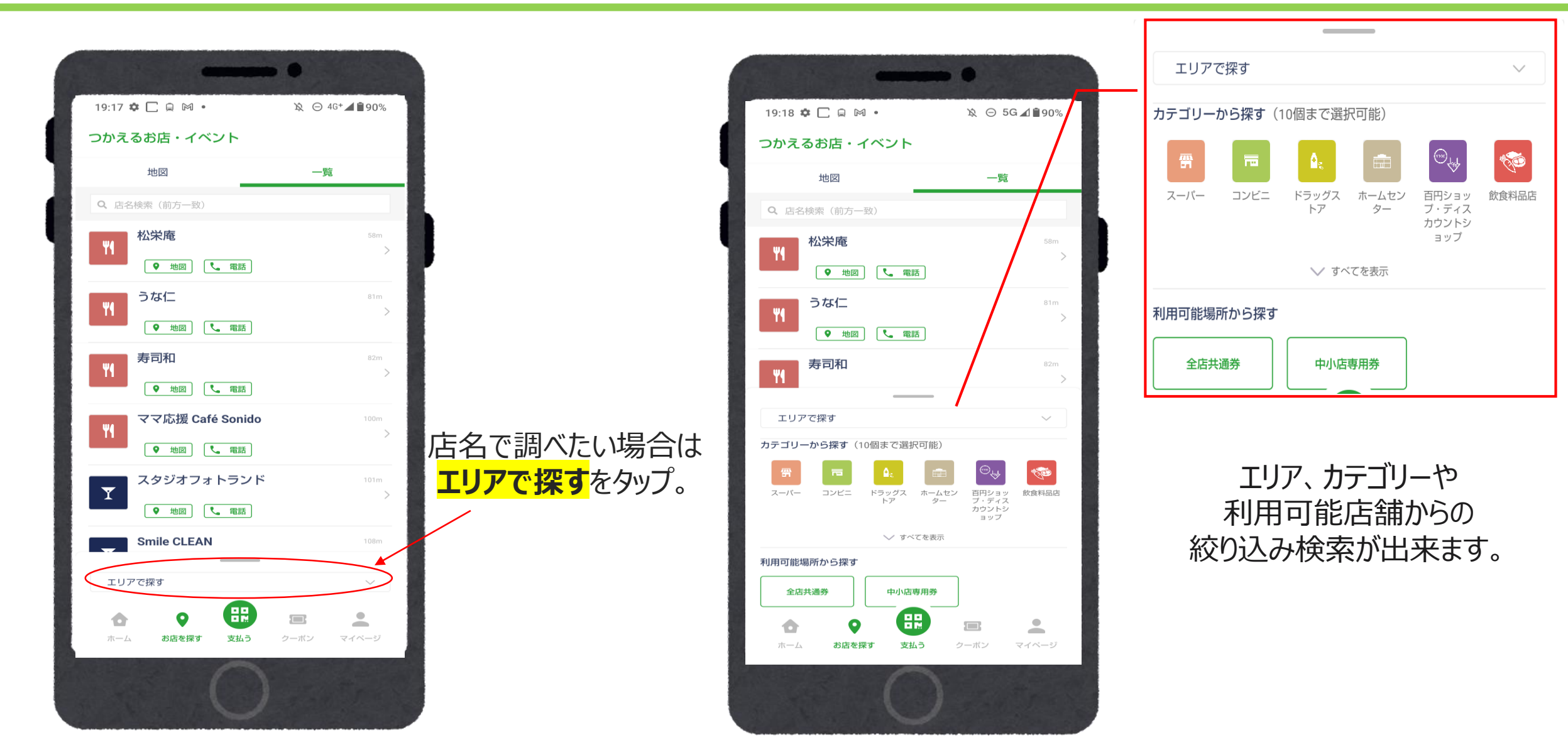

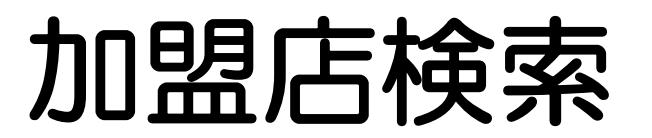

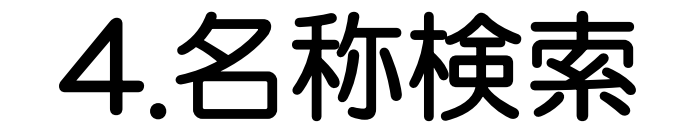

#### 店名検索では調べたいお店は **正式な名称**であれば前方のみの一致でも 検索することができます。

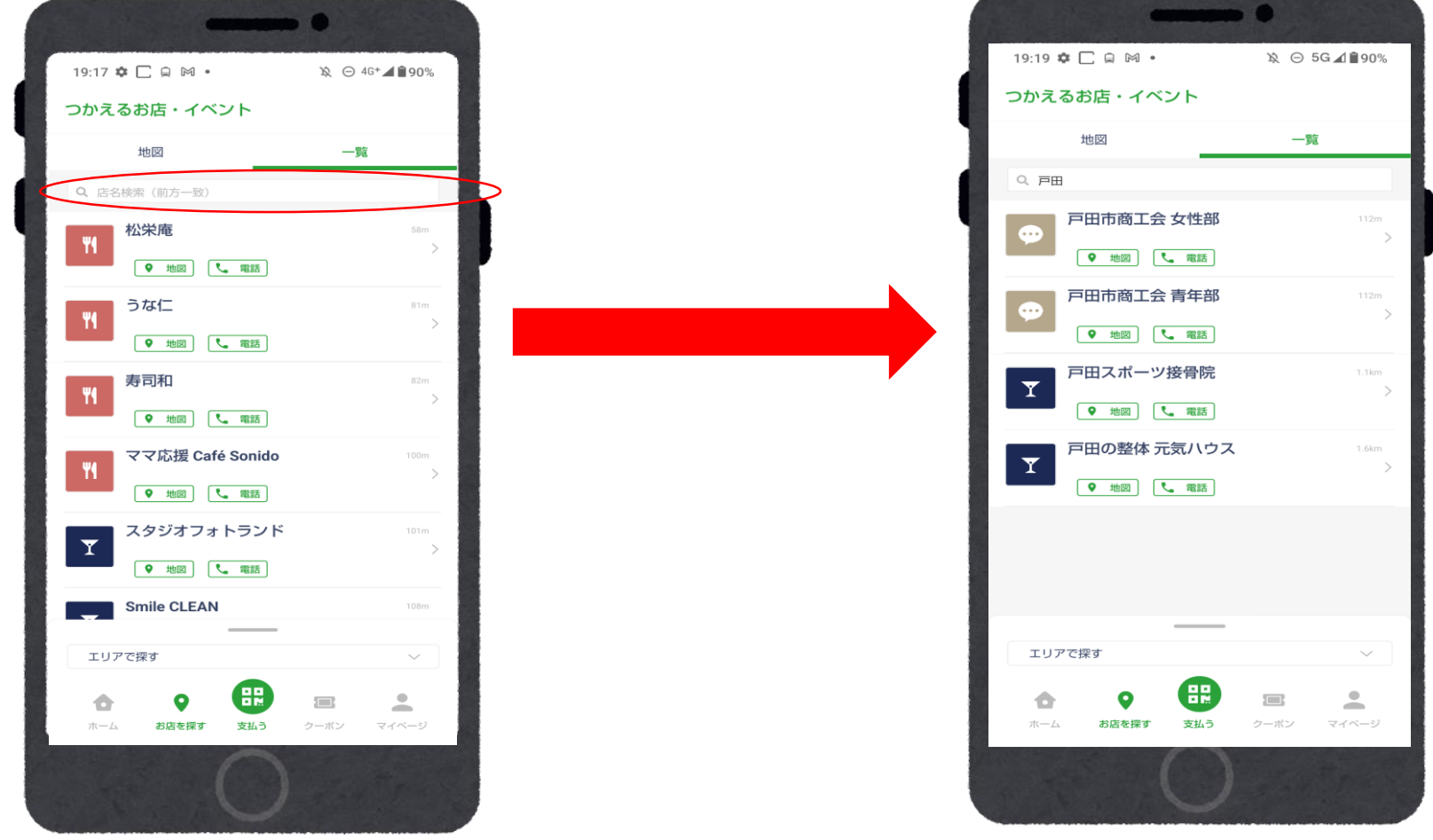

### 加盟店検索

### 5-1.種別検索

| 19:19 🌣 🗋 🔒 🕅 🔸  | 滾 ⊝ 5G ▲ 🕯 90% |
|------------------|----------------|
| つかえるお店・イベント      |                |
| 地図               | 一覧             |
| Q、店名検索(前方一致)     |                |
| 戸田市商工会 女性部       | 112m           |
| ♥ 地図             | >              |
| 戸田市商工会 青年部       | 112m           |
| ● 地図             | /              |
| 戸田スポーツ接骨院        | 1.1km          |
| すべて              |                |
| 店舗面積1,000㎡以上の大型店 |                |
| イオンモール北戸田        |                |
| Beans戸田公園        |                |
| T-FRONTE         |                |
| 東側(喜沢・中町・下戸田・他)  |                |
| 中央(上戸田・本町・新曽・他)  |                |
|                  |                |
| 全店共通券中小店専用券      |                |
| 🛧 🗴 🖽            | =              |
| ホーム お店を探す 支払う    | クーボン マイベージ     |
| $\cap$           |                |

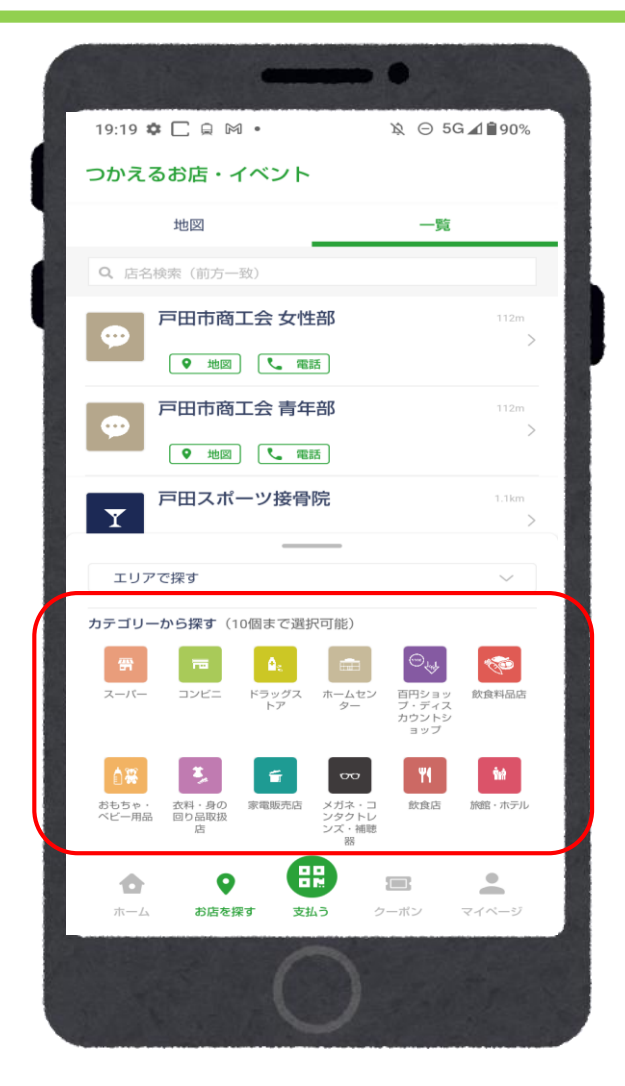

飲食を中心に様々なカテゴリーから 最大10個まで複数選択ができます。

エリアは大型店や現在地周辺などから

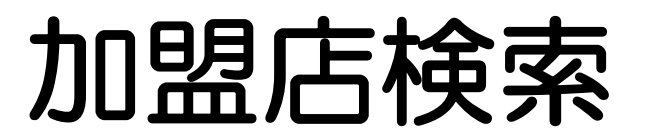

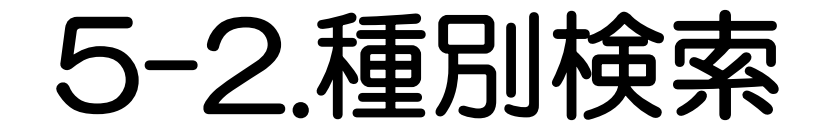

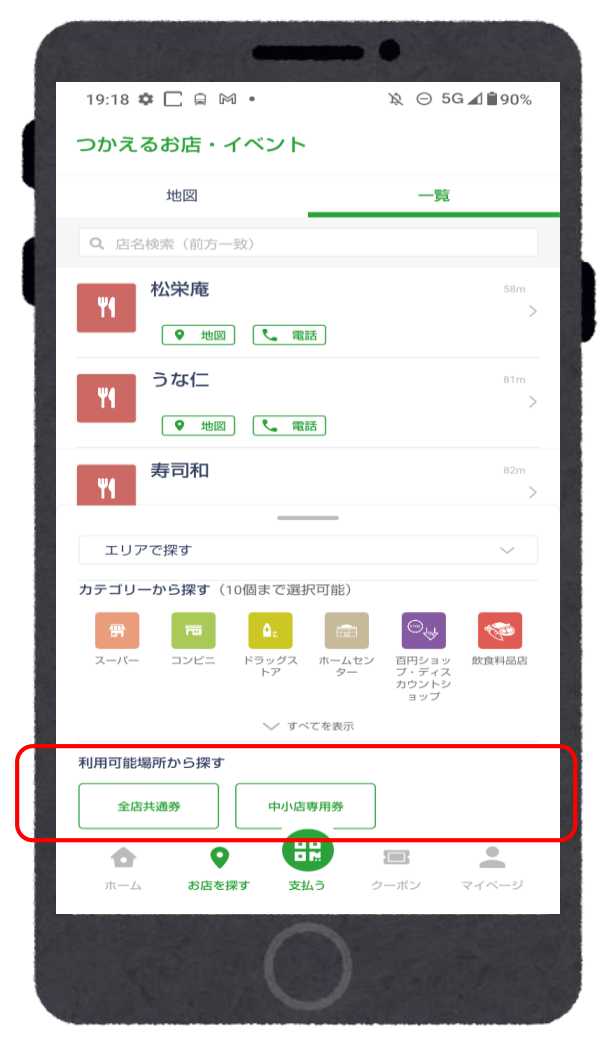

#### 各商品券が使えるお店の検索ができます。

#### ※専用券の使用できる店舗の確認も可能です。

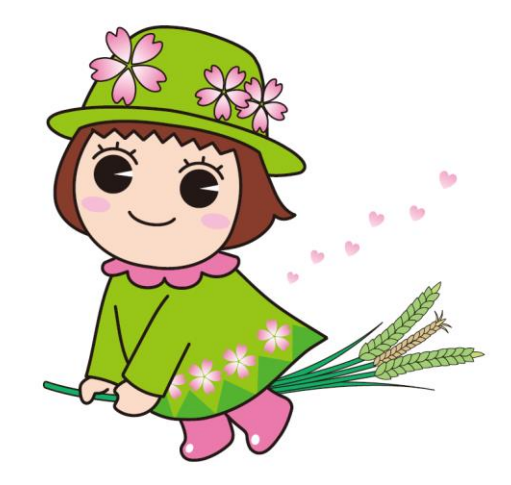